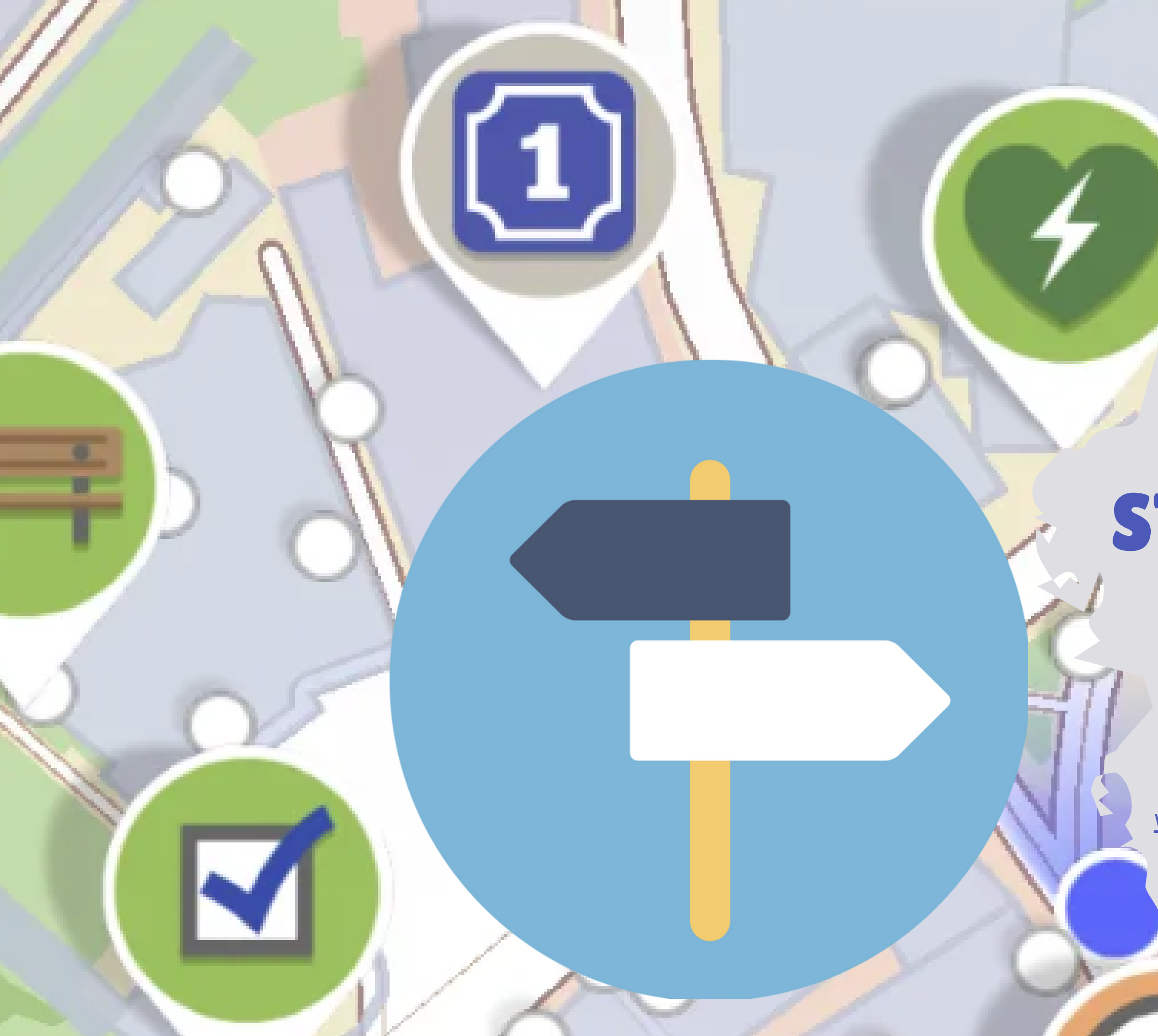

# SCEE STREETCOMPLETE

### OpenStreetMap Surveyor App

<u>wiki.openstreetmap.org/wiki/StreetComplete</u> <u>wiki.openstreetmap.org/wiki/SCEE</u>

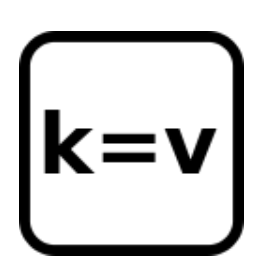

### EDIT W/O MEMORIZING OSM TAGS

Just answer questions: by choosing pictures, or typing simple details.

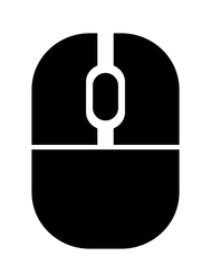

### YOU DON'T NEED TO CLICK A MOUSE

SCEE is not designed to edit geometries; lesser chance of messing things up.

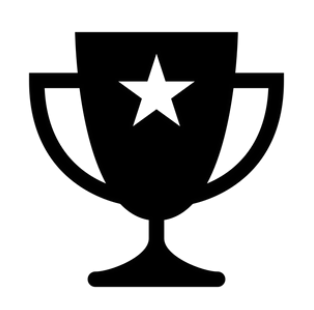

### GAMIFY. UNLOCK ACHIEVEMENTS

It gives you badges as you finish particular tasks or themes, and unlocks incentives.

### **ADD PHOTOS TO NOTES**

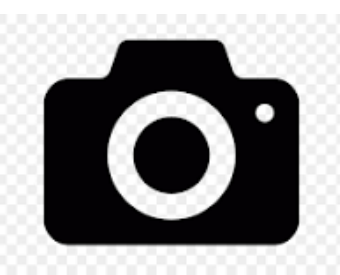

Take photos of objects using SCEE, upload and make link of photos available to other users

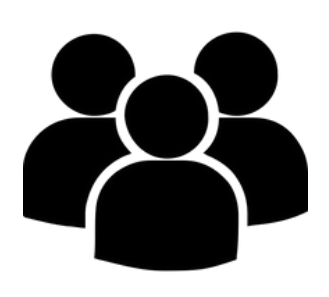

### WORK WITH A TEAM TO MAP AN AREA

SCEE allows to divide "quests" among team members to finish tasks faster.

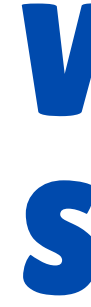

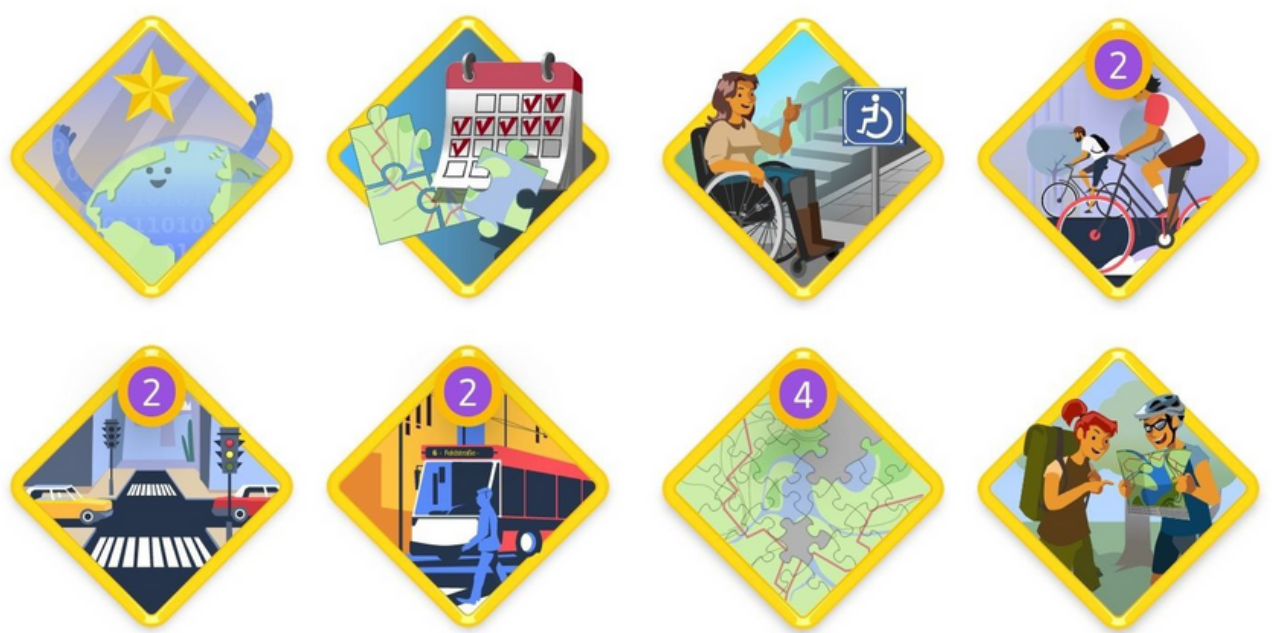

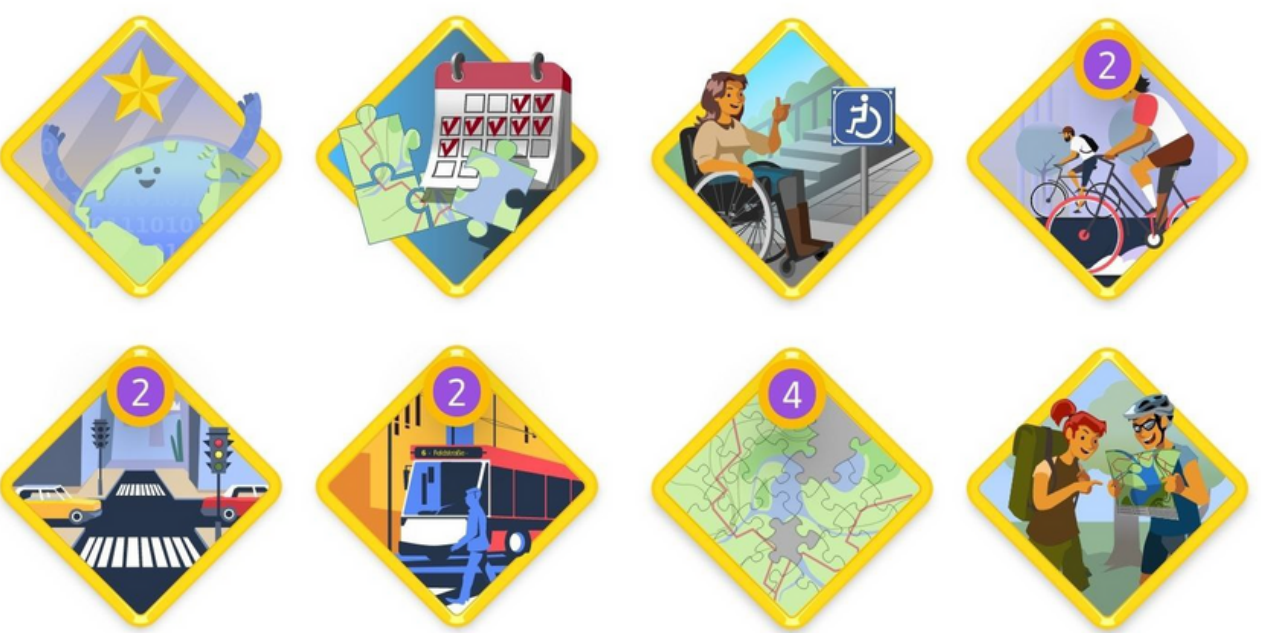

## WHY USE SCEE OR **STREETCOMPLETE?**

### Super easy to use. No complicated dropdown menus. Free and Opensource.

PHOTOS: WIKIMEDIA COMMONS

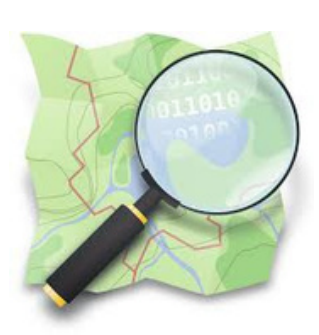

### YOU NEED AN OPENSTREETMAP ACCOUNT

Edits done in OSM via SCEE is credited to your user account.

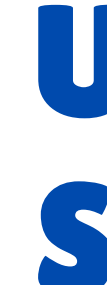

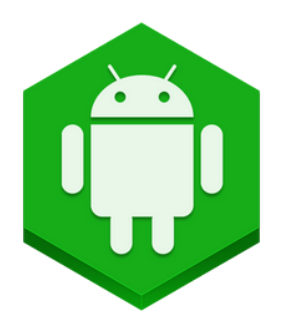

### YOU HAVE AN ANDROID DEVICE

SCEE and StreetComplete apps runs only on Android.

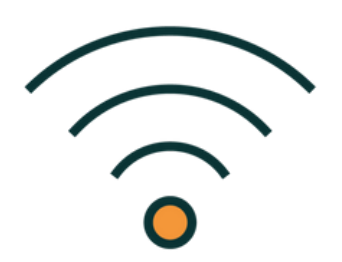

### **MOBILE DATA / POCKET WIFI**

Field Mapping: you will be downloading data & uploading your edits & notes.

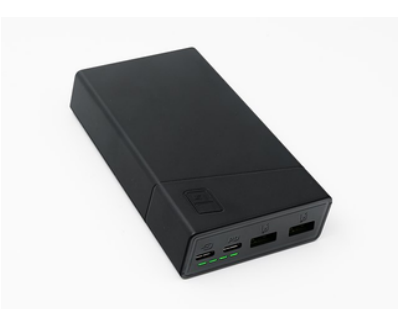

#### **OPTIONAL: POWERBANK**

GPS and Mobile Data running on extended field mapping may drain your battery

## **USING SCEE OR STREETCOMPLETE:**

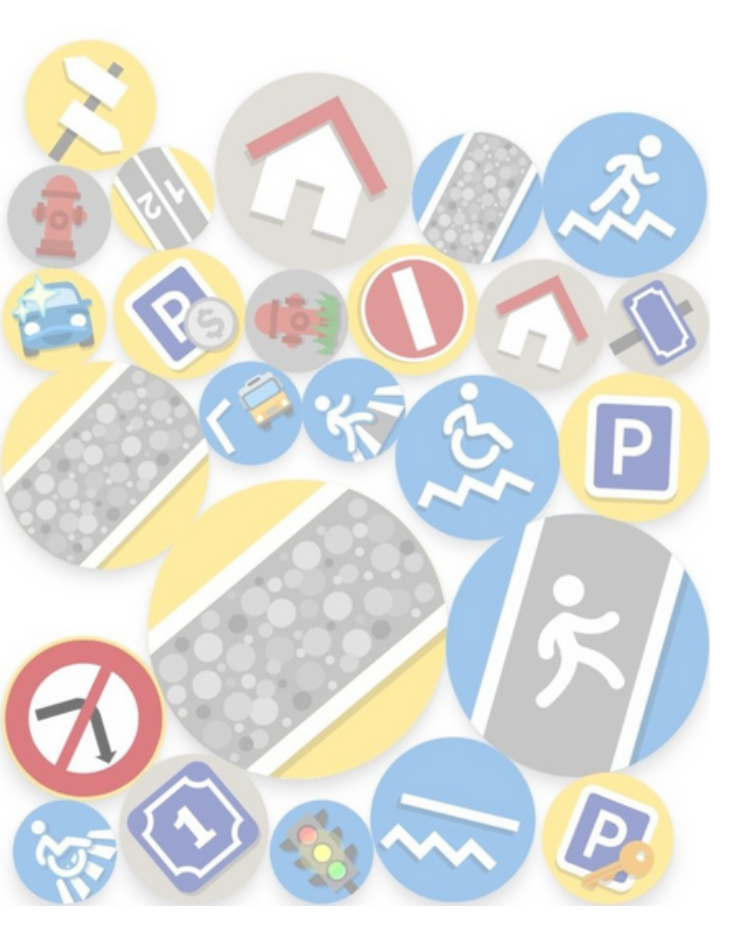

### **STREETCOMPLETE/FAQ**

WIKI.OPENSTREETMAP.ORG/WIKI/STREETCOMPLETE/FAQ

PHOTOS: WIKIMEDIA COMMONS

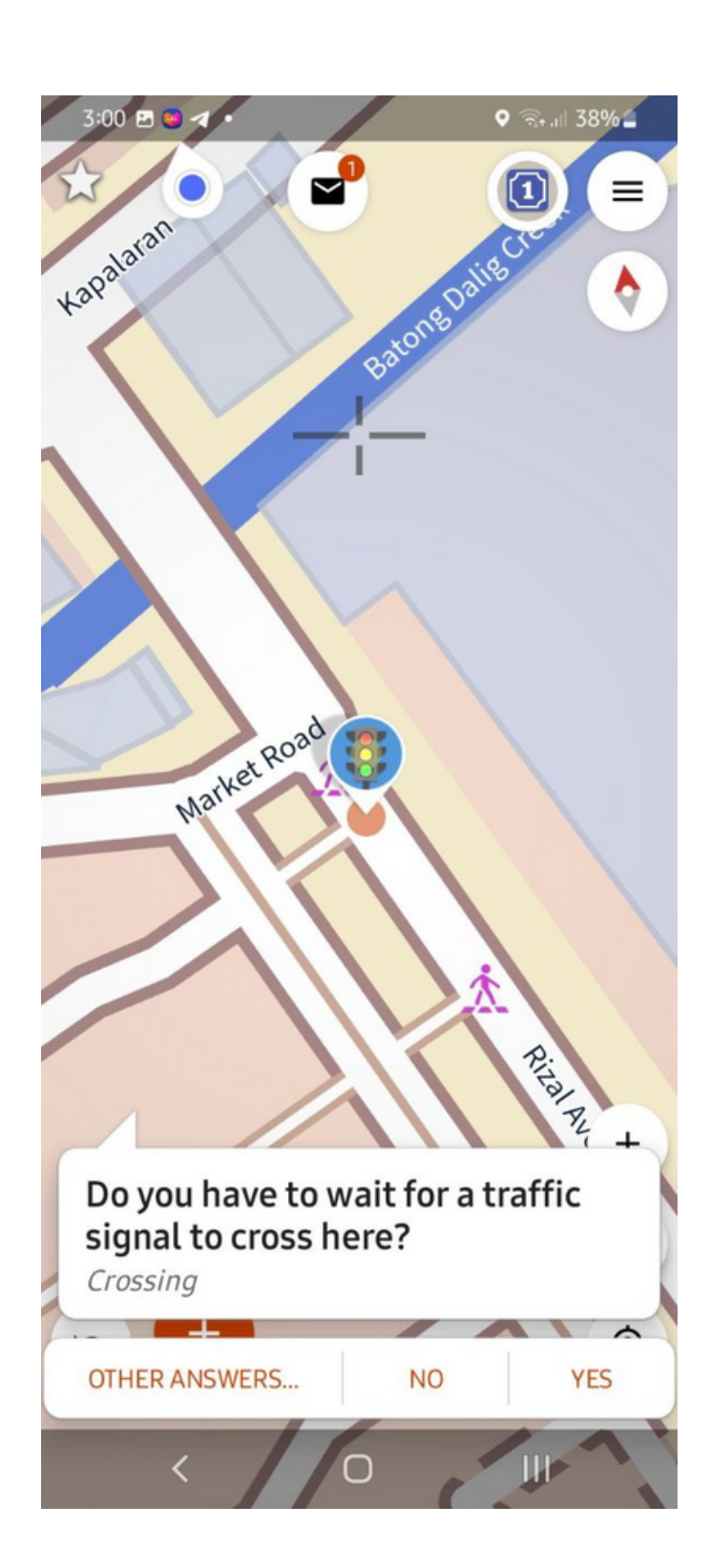

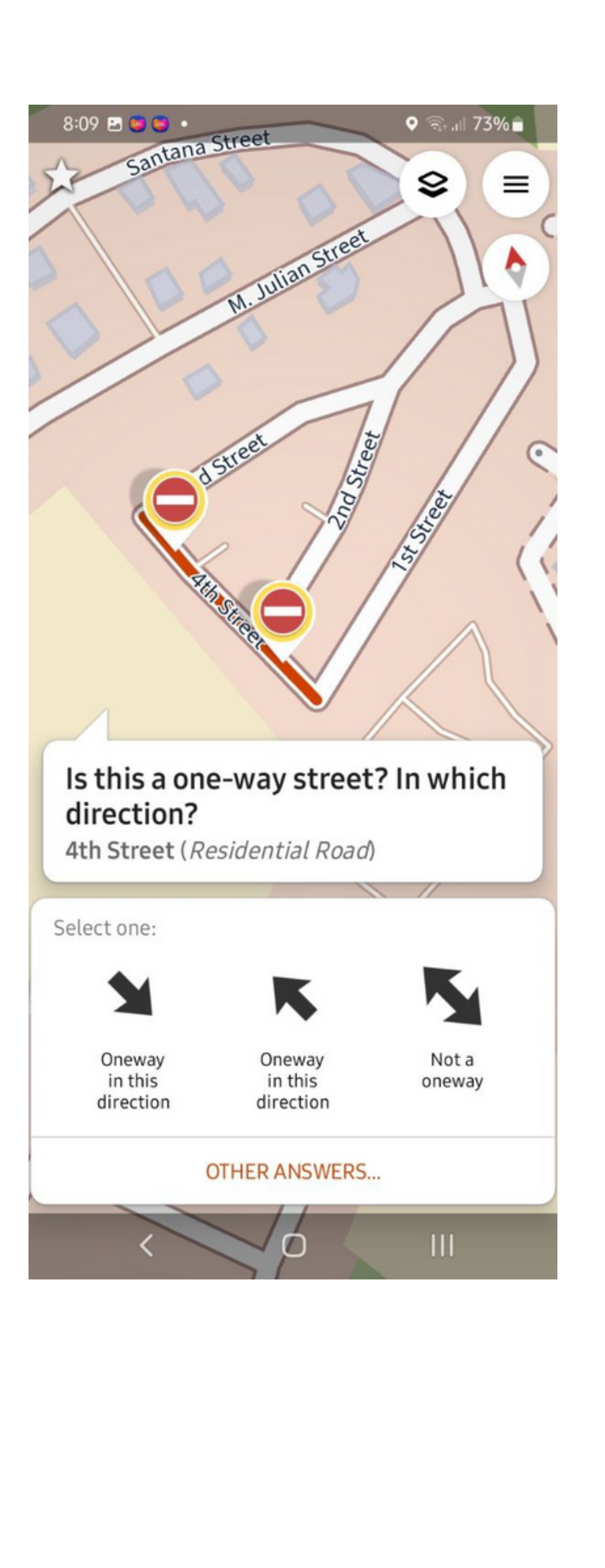

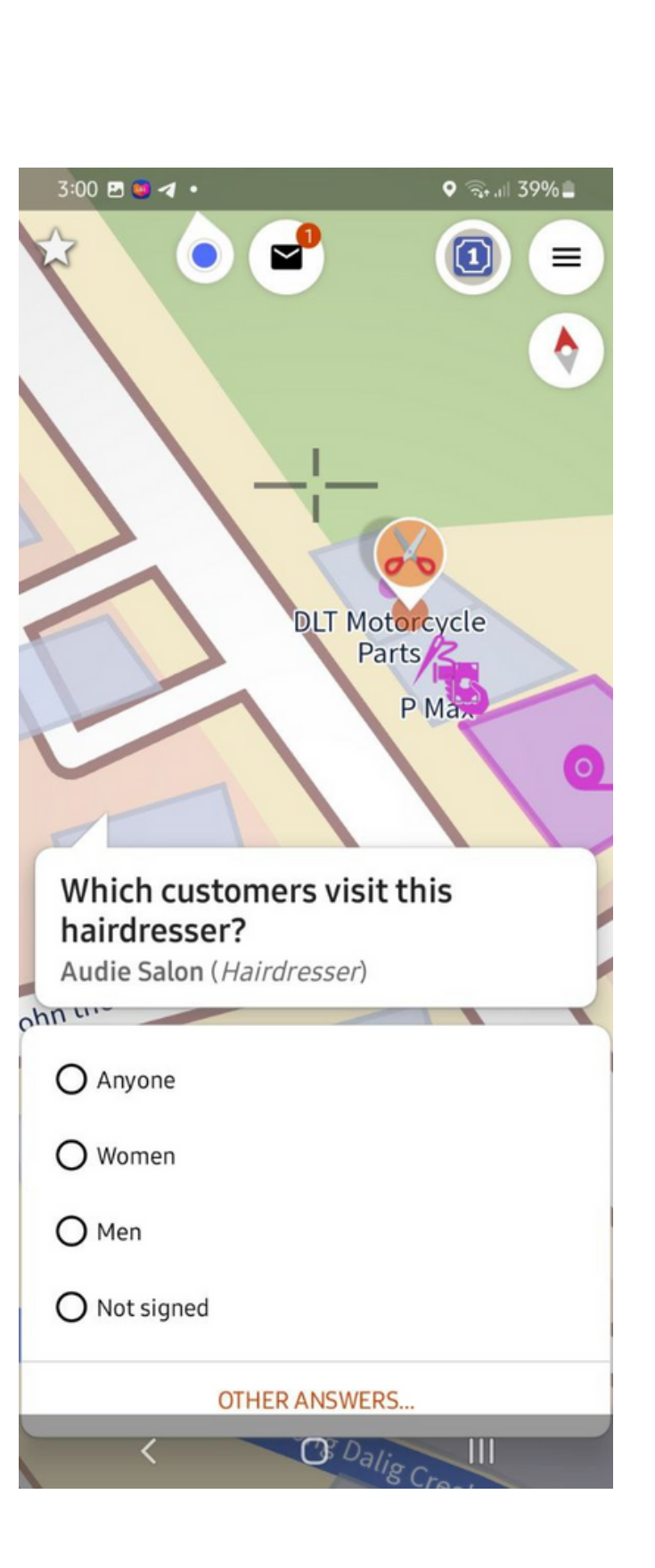

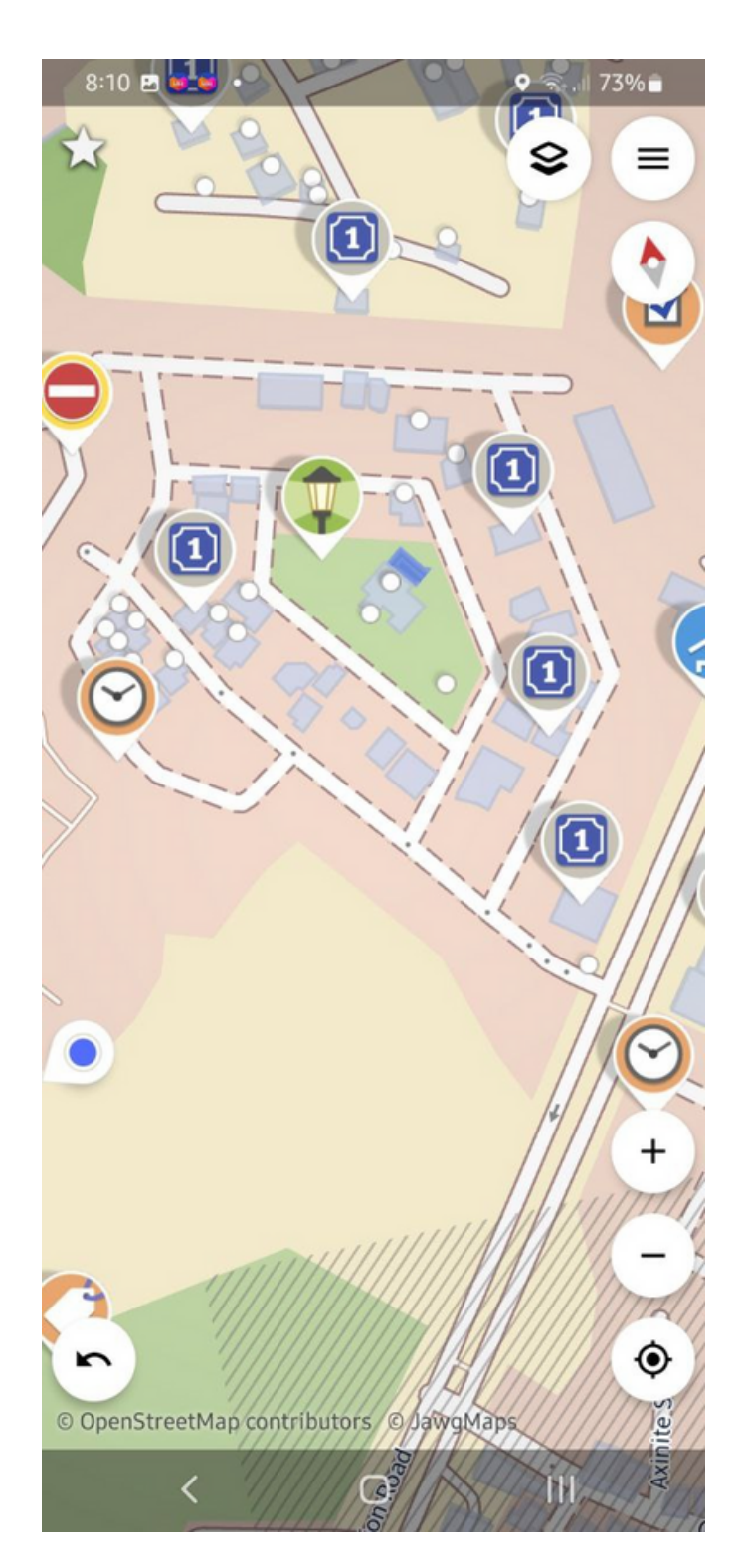

### **DOWNLOAD ON ANDROID DEVICE:**

GET IT ON Google Play

### **SCEE** STREETCOMPLETE

DOWNLOAD F-DROID

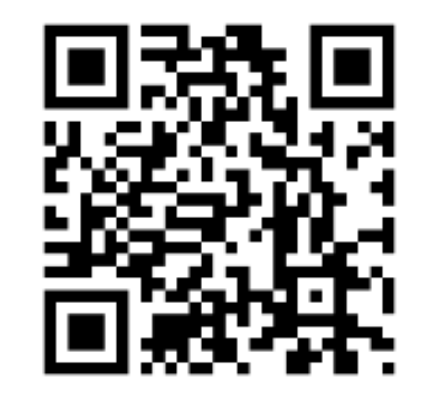

### GET THE LATEST **SCEE APK** DIRECTLY FROM GITHUB

### github.com/Helium314/SCEE/releases/latest

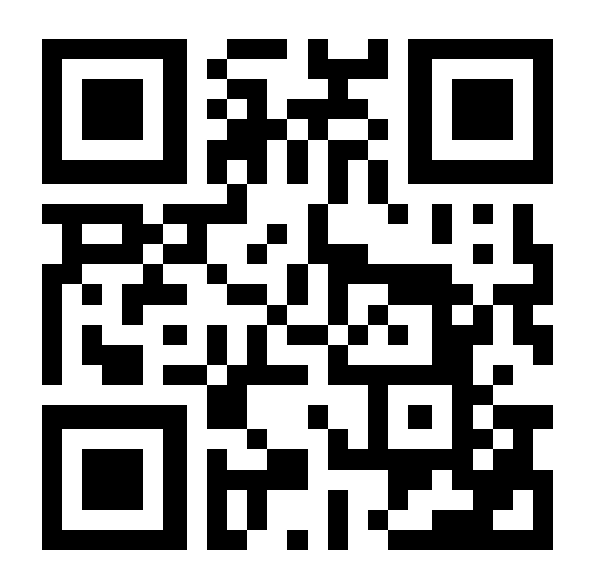

SCEE-v57.1.apk 70.7 MB

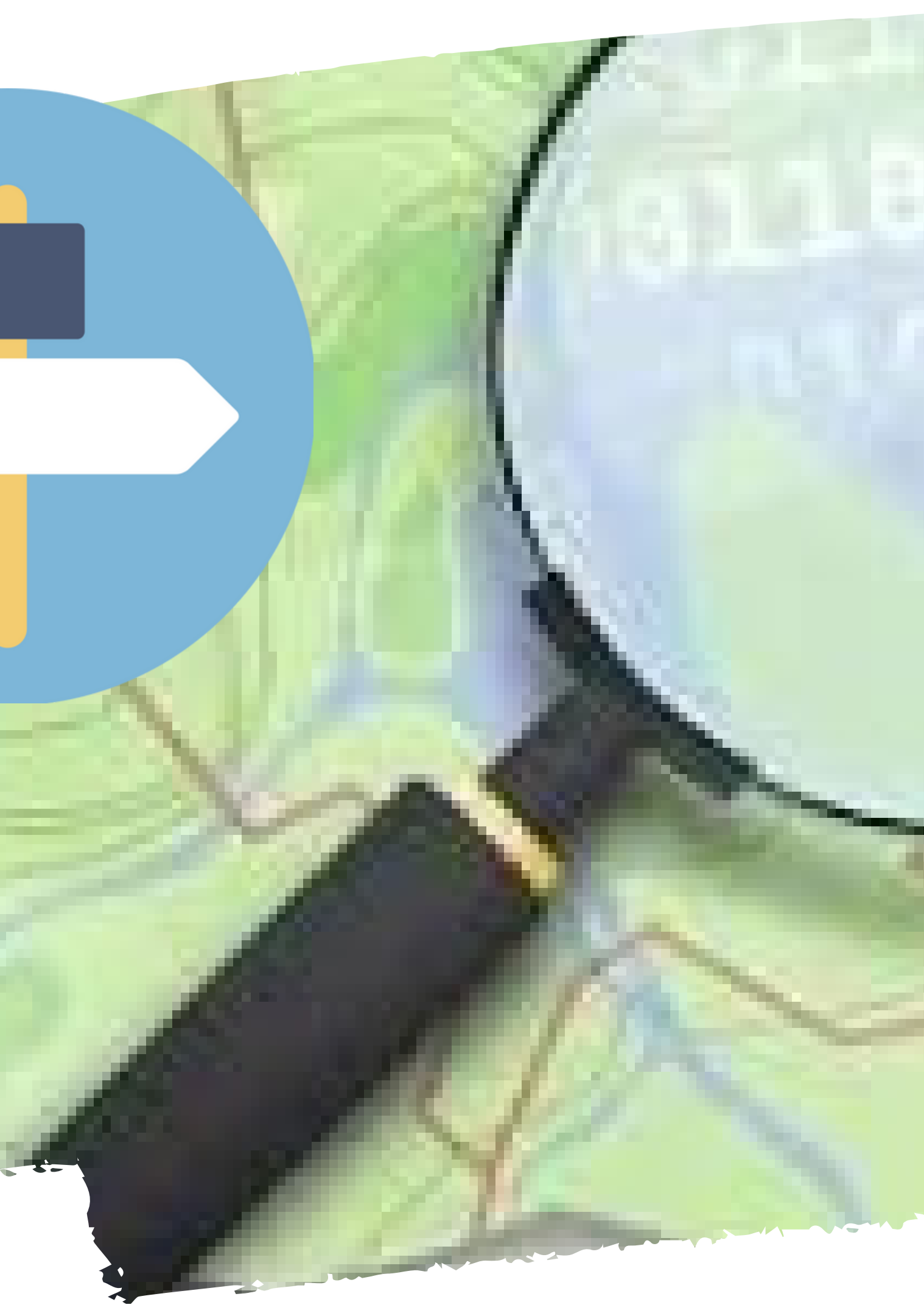

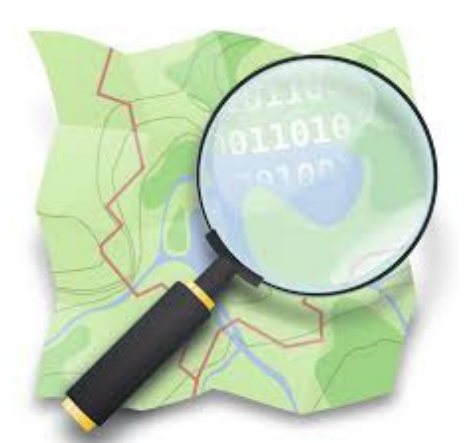

## LOGIN TO OSM 1. MENUICON >>> MY PROFILE

### 2. LOGIN TO YOUR OSM ACCOUNT

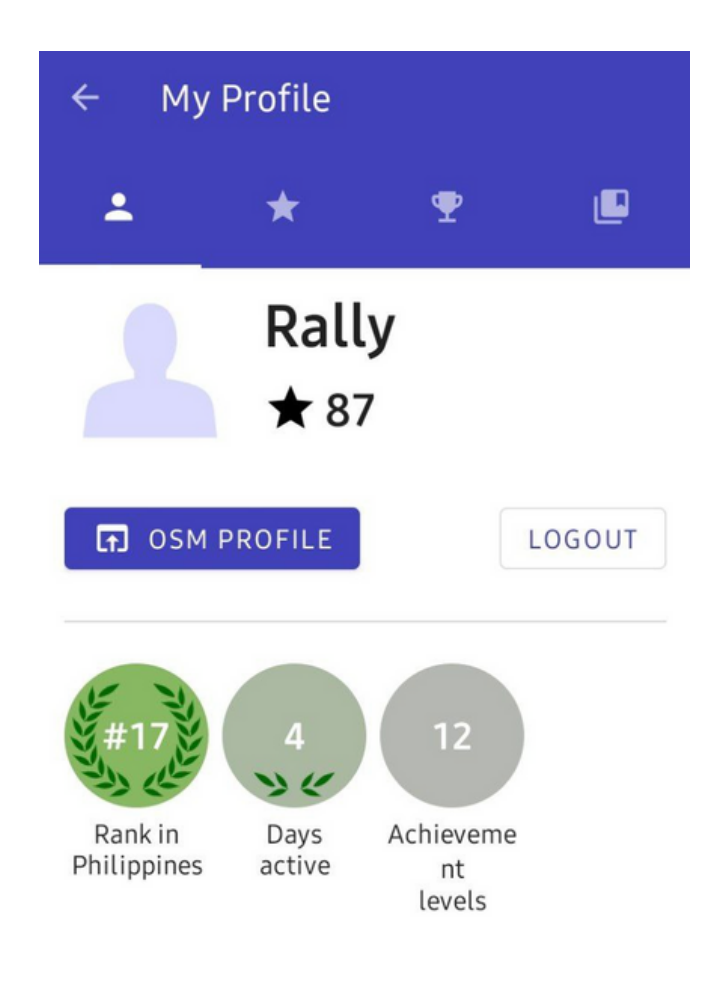

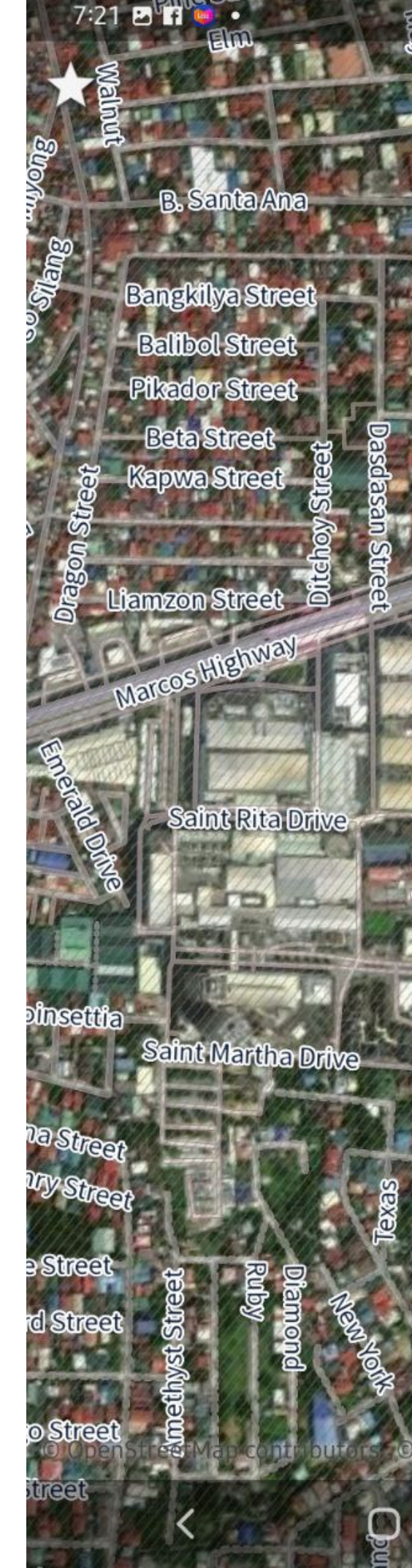

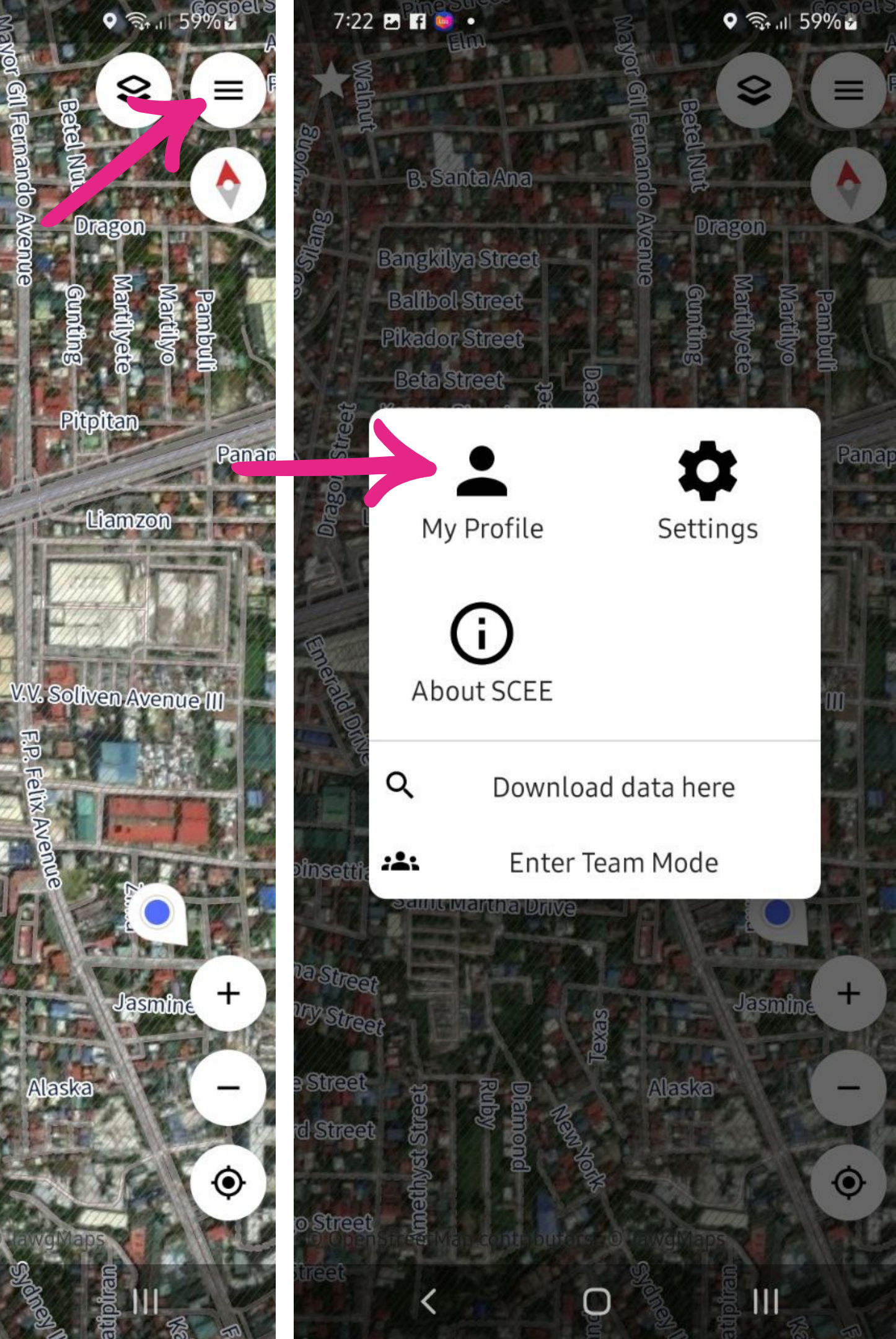

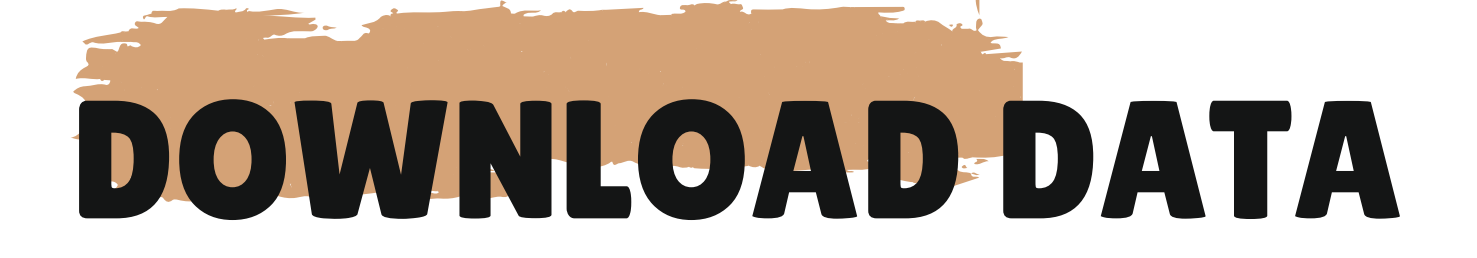

### 1. ZOOM/PAN AROUND YOUR VICINTY OR PRESS "LOCATION" ICON

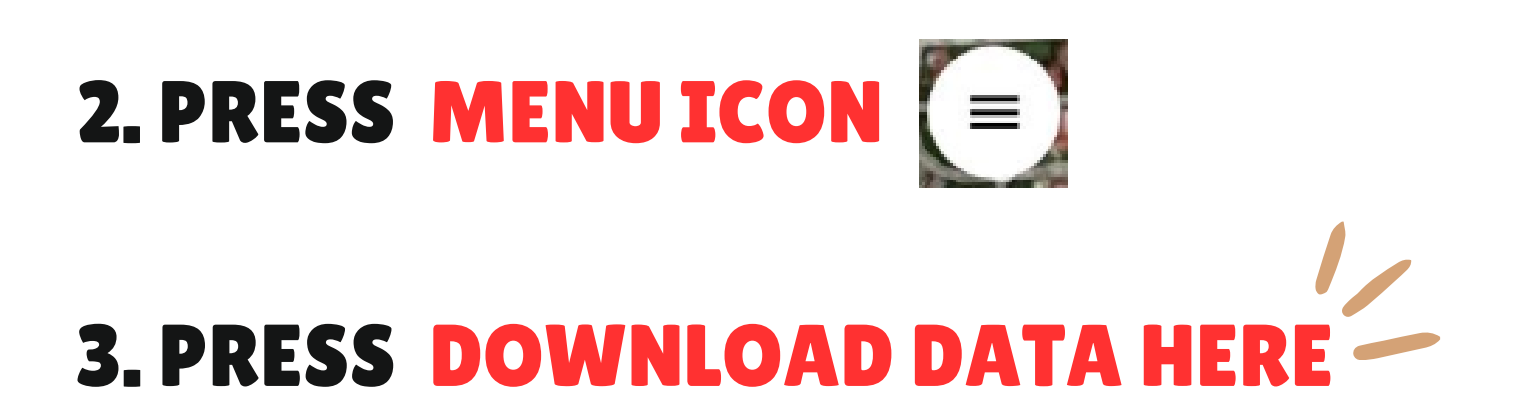

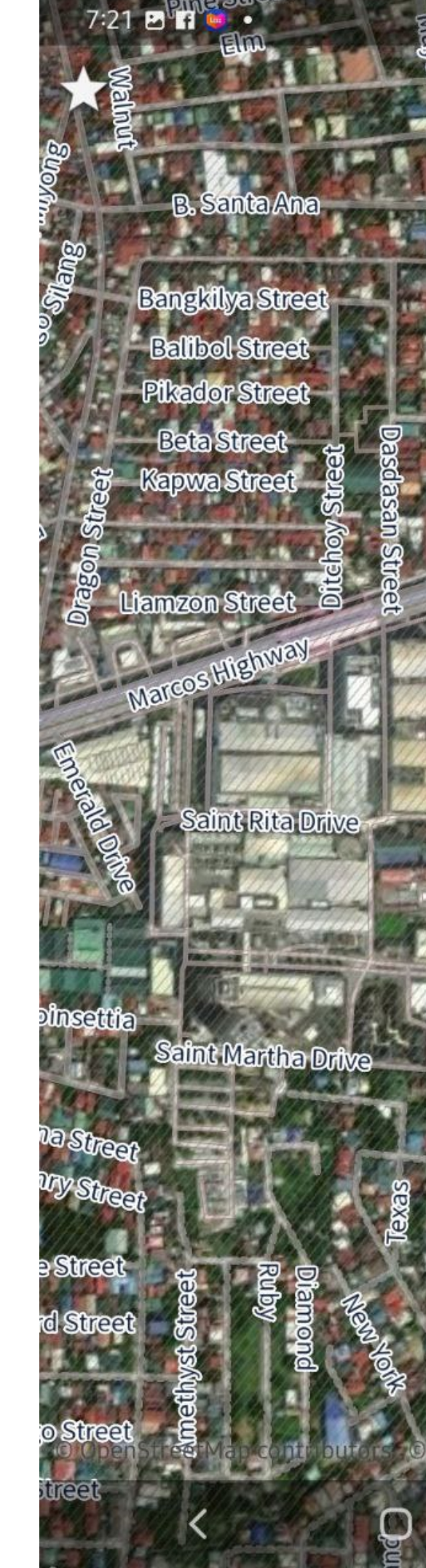

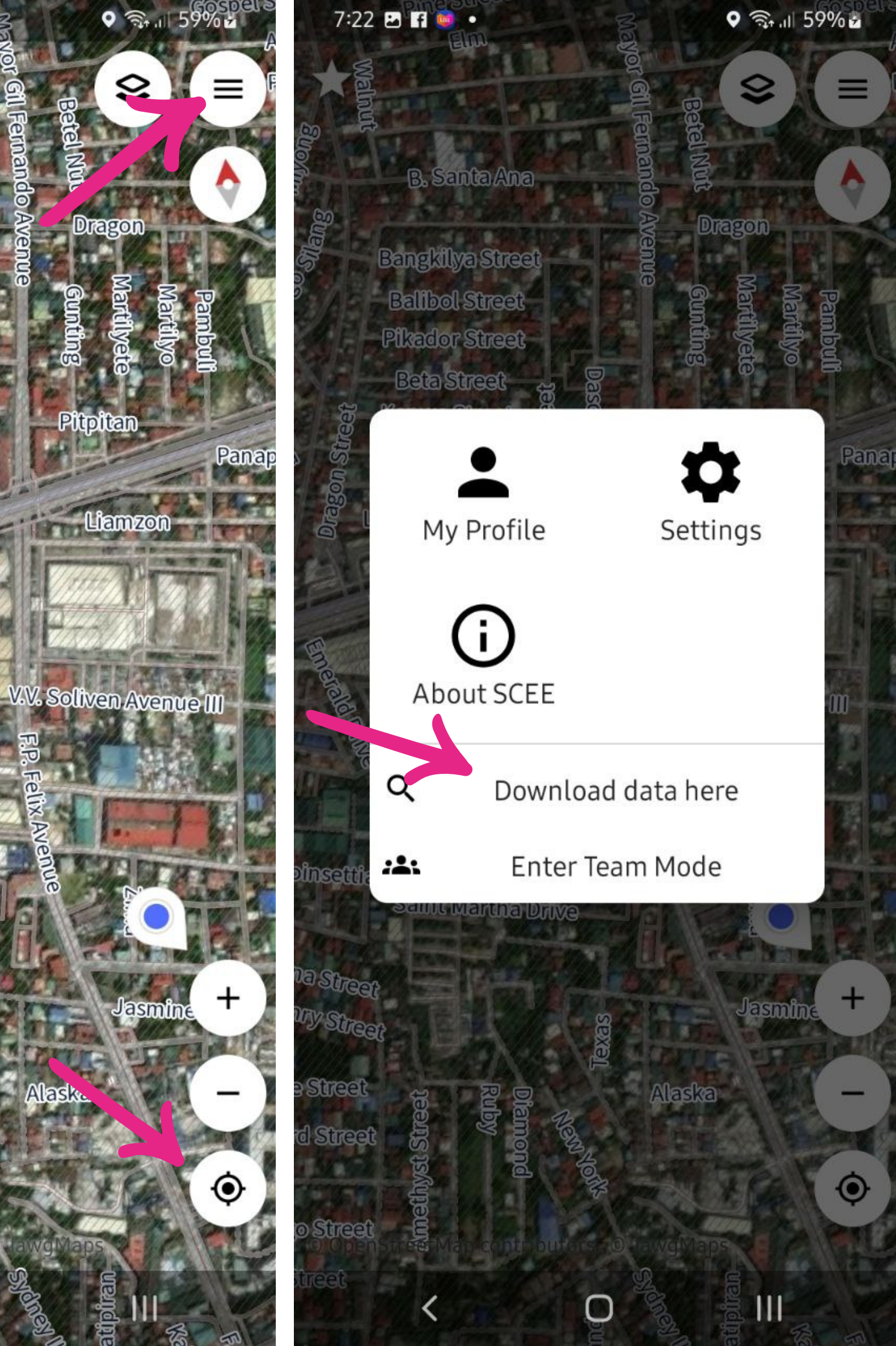

### MAP

# **BACKGROUND TYPES**

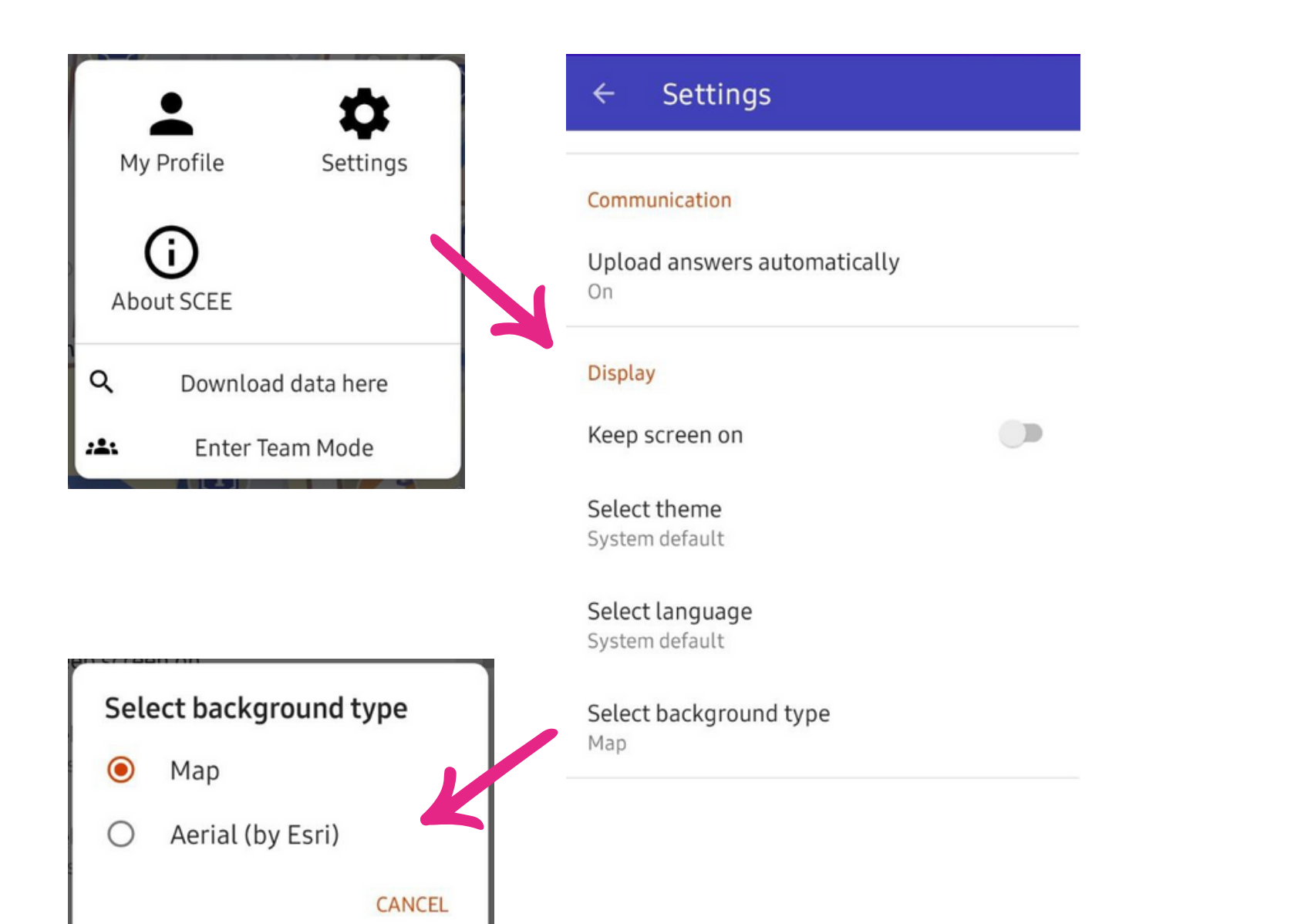

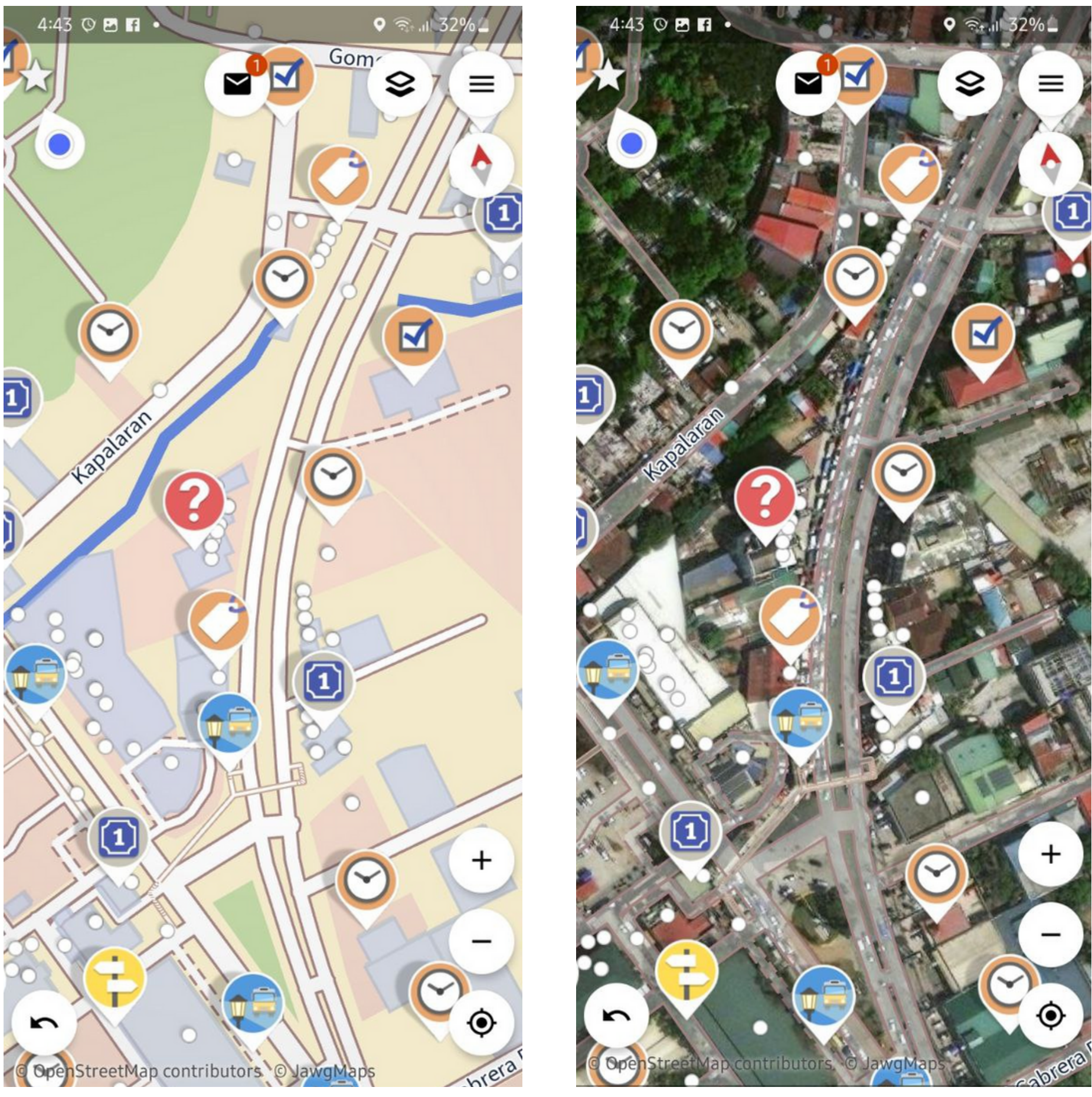

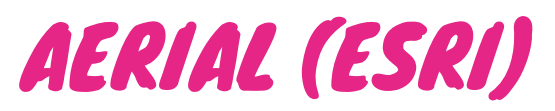

### **START YOUR QUEST 1. QUEST "ICONS" WILL APPEAR 2. SELECT & FILL-IN THE MISSING MAP DETAILS** 3. CLICK "CHECK MARK."

NOTE, YOU MAY CHOOSE **"OTHER ANSWERS"** 

EG. "CAN'T SAY"

Can't type the characters on the sign

It has no name...

Add access...

It's under construction until...

Differs along the way...

Show/edit tags

Can't say...

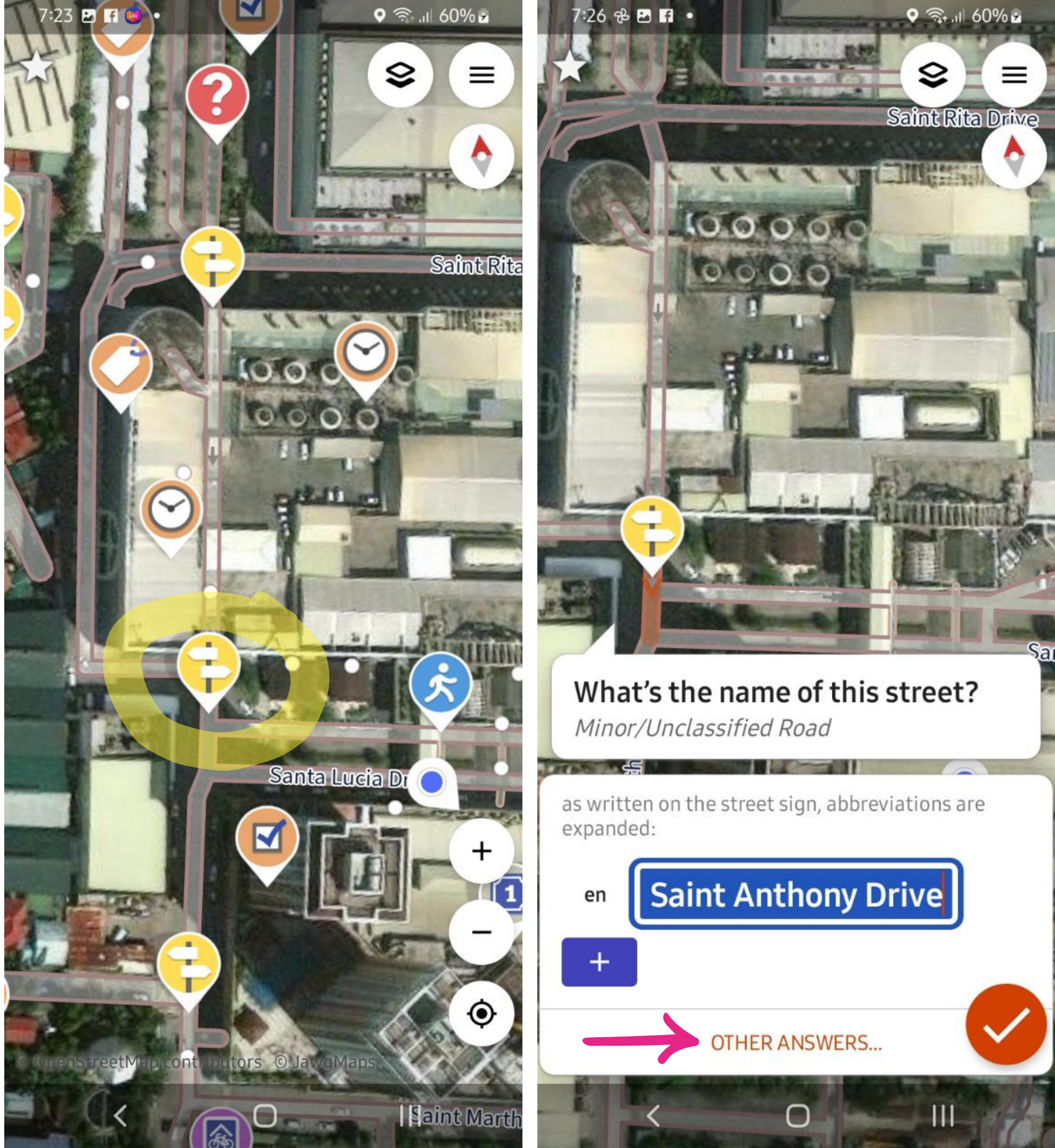

wiki.openstreetmap.org/wiki/StreetComplete/Quests

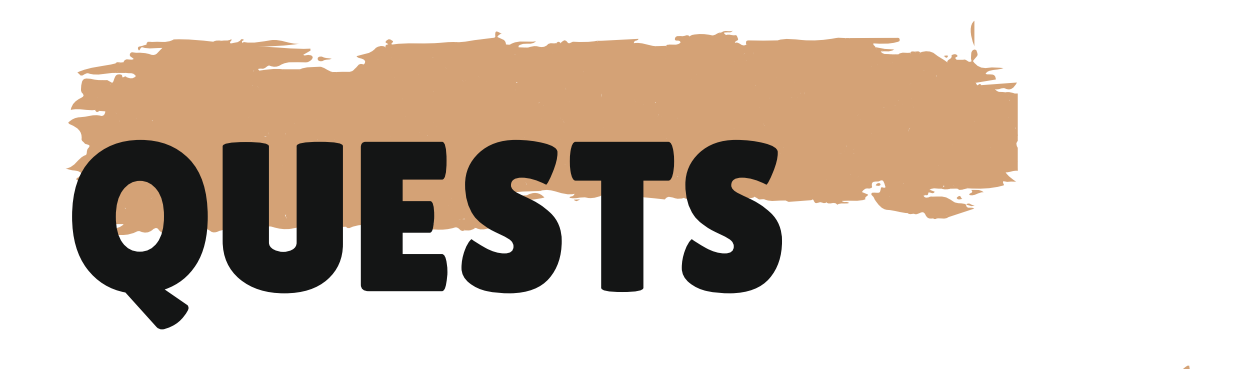

### SCEE AUTO GENERATES LIST OF MISSING DETAILS BASED ON ENABLED QUEST TYPES

#### **CUSTOMIZE YOUR QUESTS:** MENU >>> Settings >>> Quests & Overlays >>> Quest Selection and display order:

Enable/Disable any particular Quest Type and save as a custom Preset (that you can share with others)

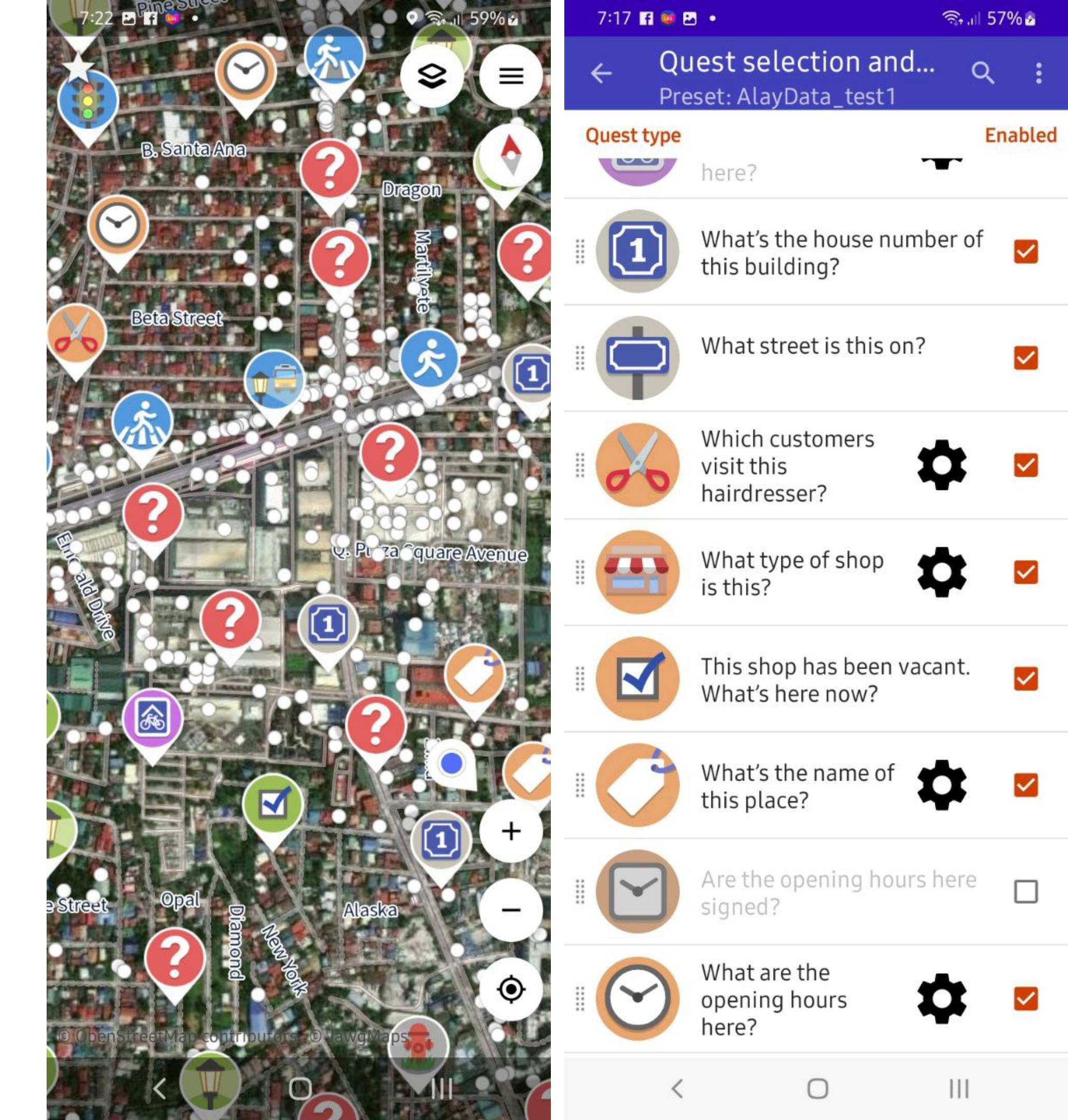

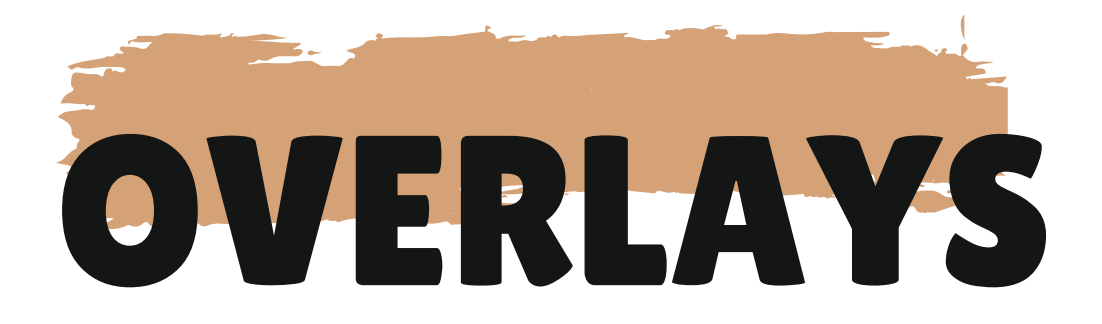

### VISUALIZES (HIGHLIGHTED FOR VISIBILITY) PARTICULAR QUEST FEATURES ON TOP OF THE MAP FOR EASY EDITING:

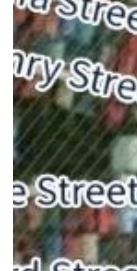

nsettia

B. Santa Ana

Bangkilya Stree Balibol Street Pikador Street Beta Street Kapwa Street

amzon Street

(1)

 $\mathbf{\Theta}$ 

Street parking

Street lighting

♥ The 159% ≥

 $\equiv$ 

9

None

Surfaces

Sidewalks

Bike paths

Addresses

Saint Rita D

Saint Martha

Places

Things

Buildings

Traffic restrictions

Custom overlay

New custom

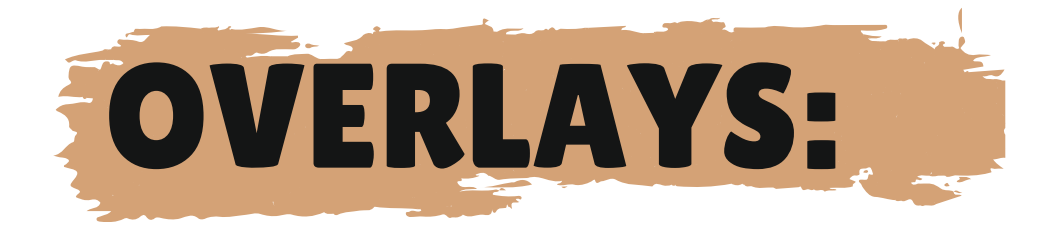

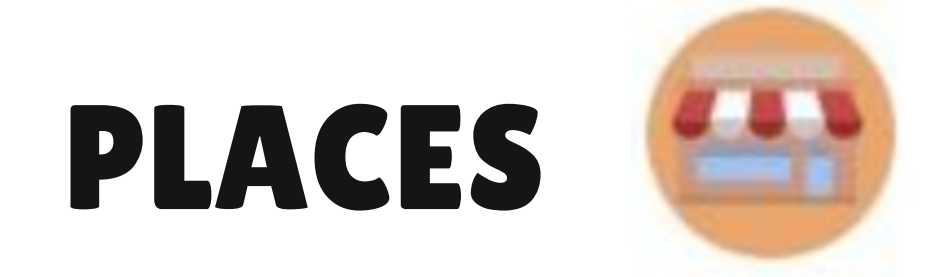

### THIS MAKES SHOPS & SHOP-LIKE PLACES LIKE AMENITIES & CRAFTS MORE VISIBLE FOR EDITING

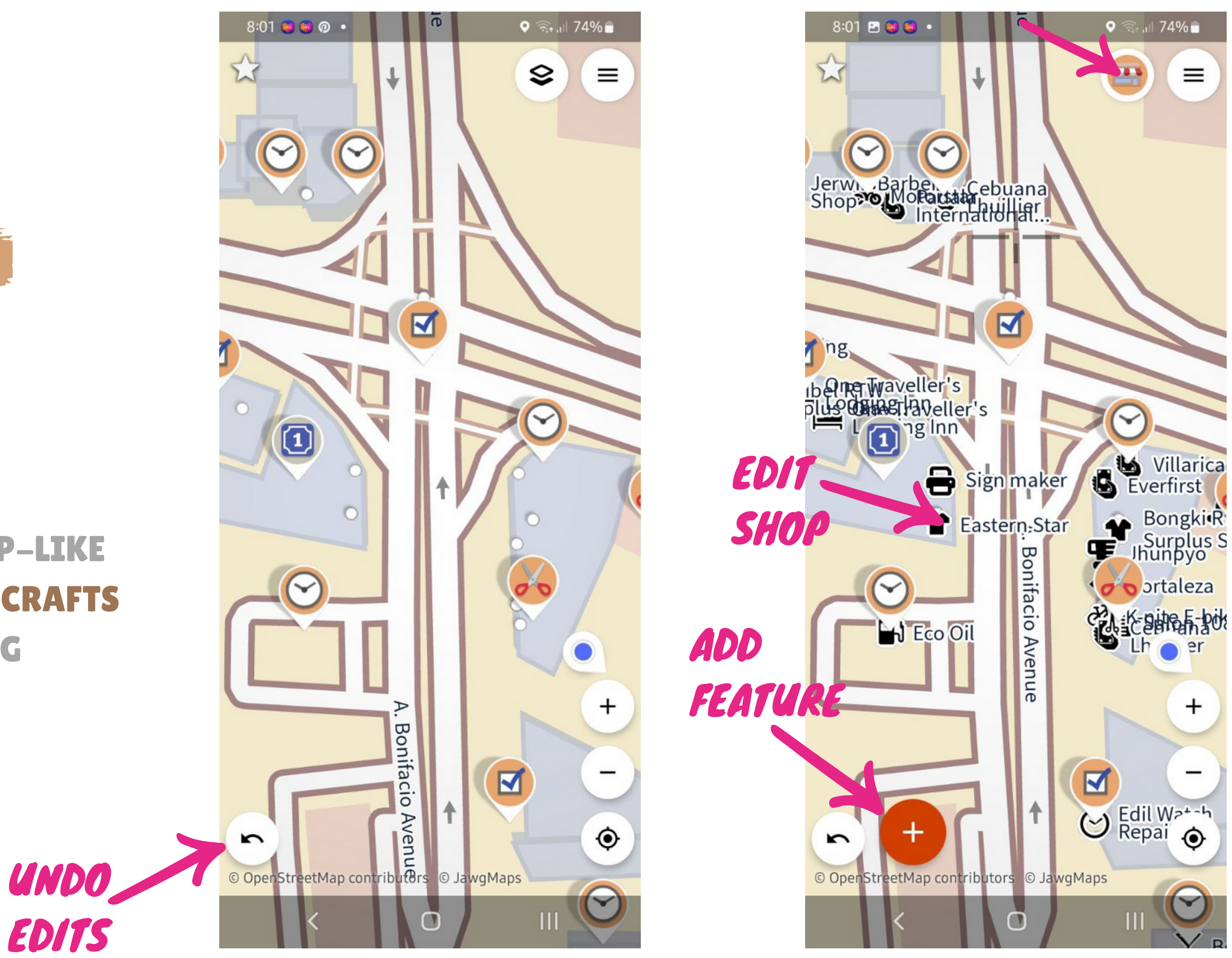

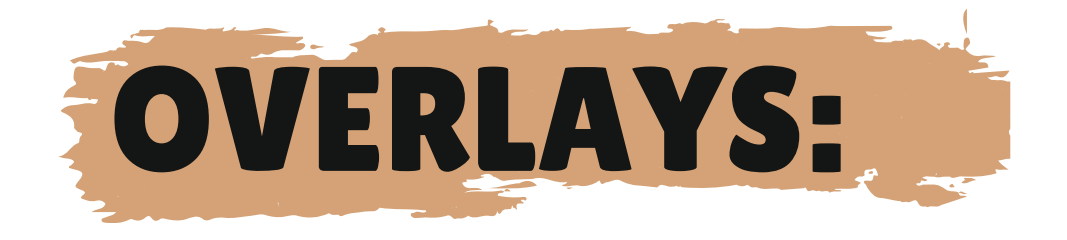

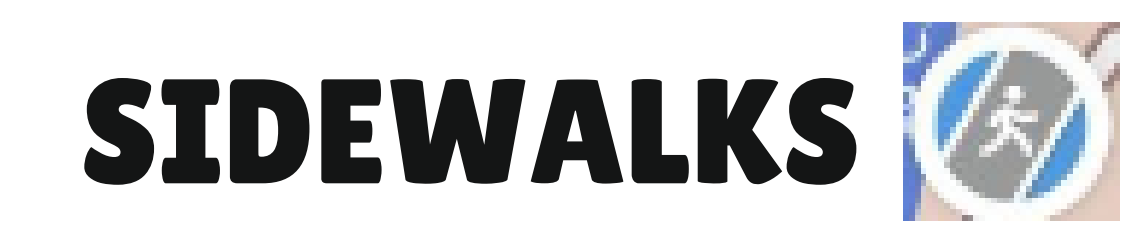

### **CHECKS FOR THE PRESENCE OF SIDEWALKS ON BOTH SIDES OF ROAD**

### **RED LINE MEANS NO TAG BLUE LINES MEANS IDENTIFIED**

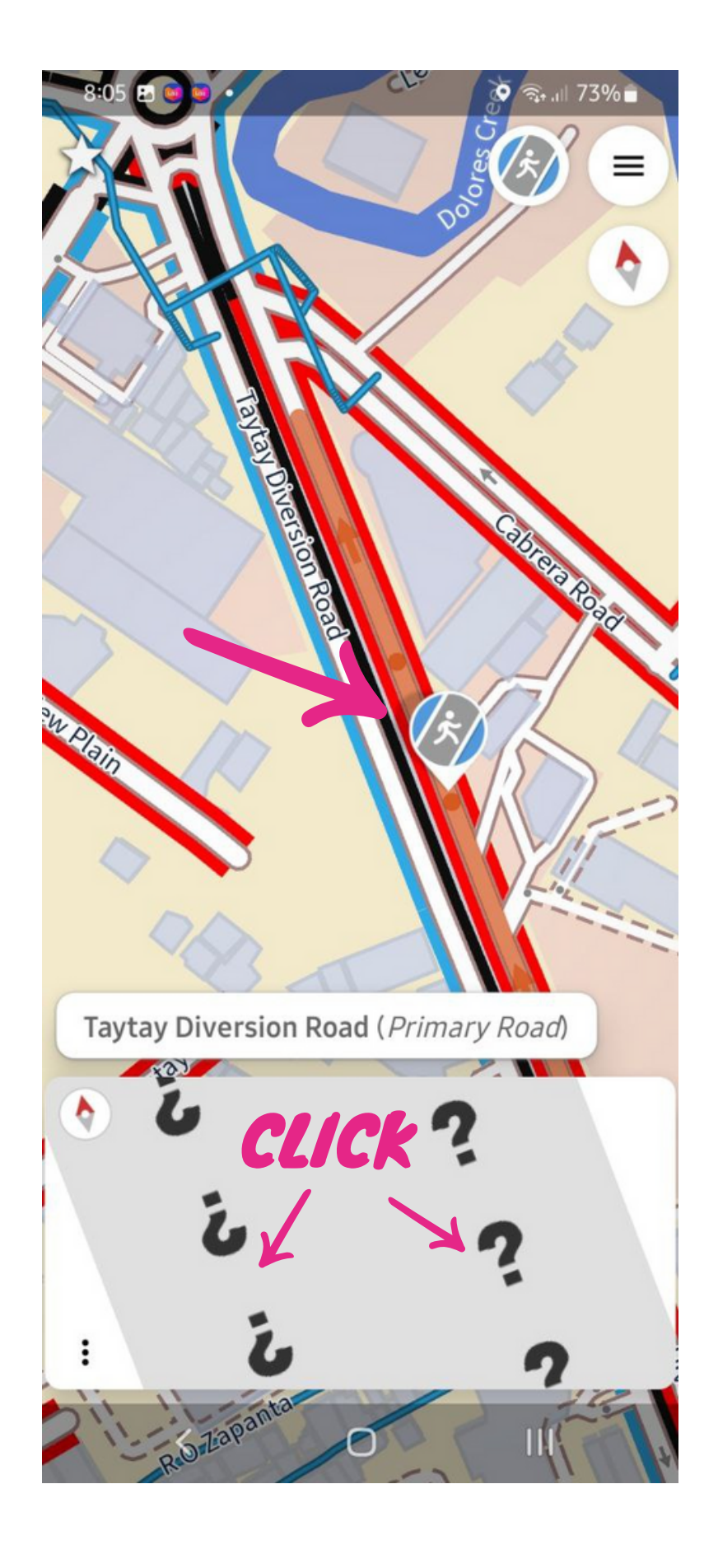

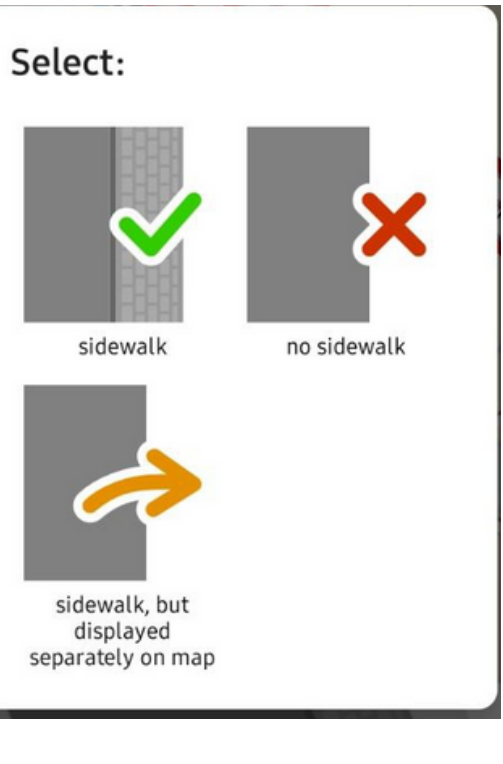

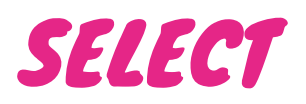

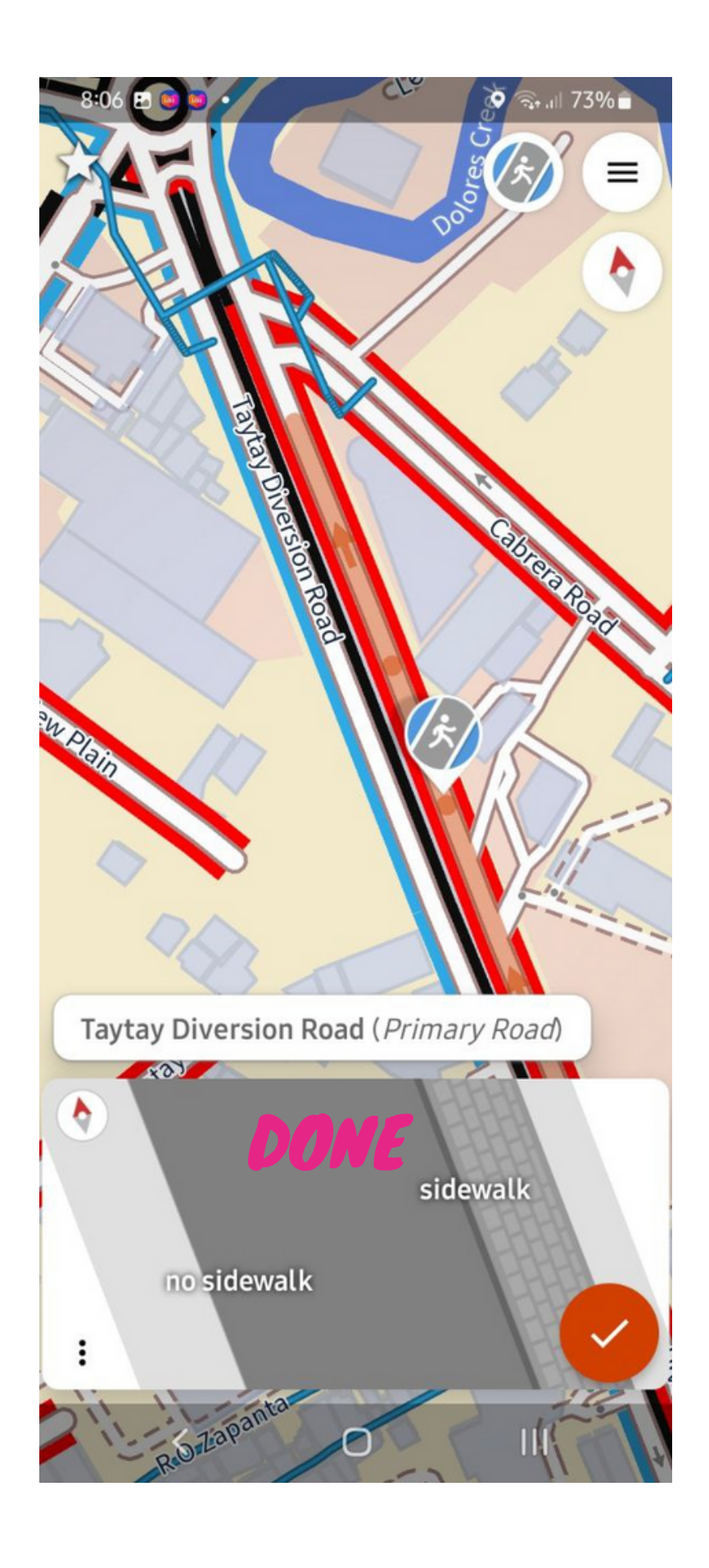

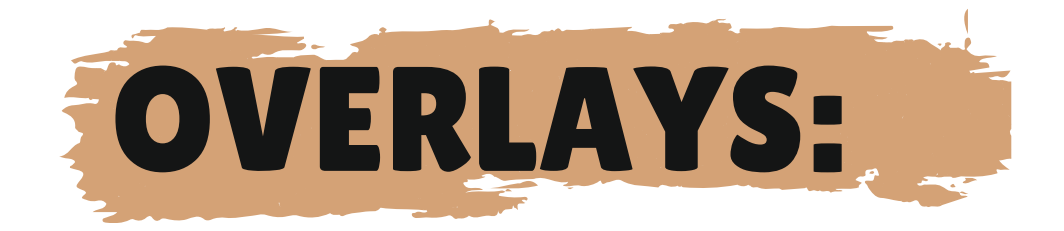

## **SURFACES**

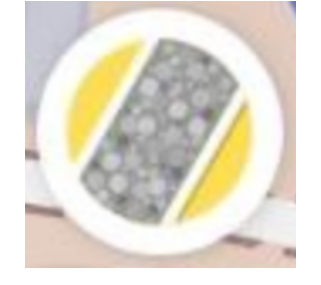

### **RED LINE MEANS NO SURFACE TAG BLUE LINE MEANS OKAY**

CLICK ON RED LINE (QUEST), **SELECT SURFACE – TYPE PICTURE. DONE!** 

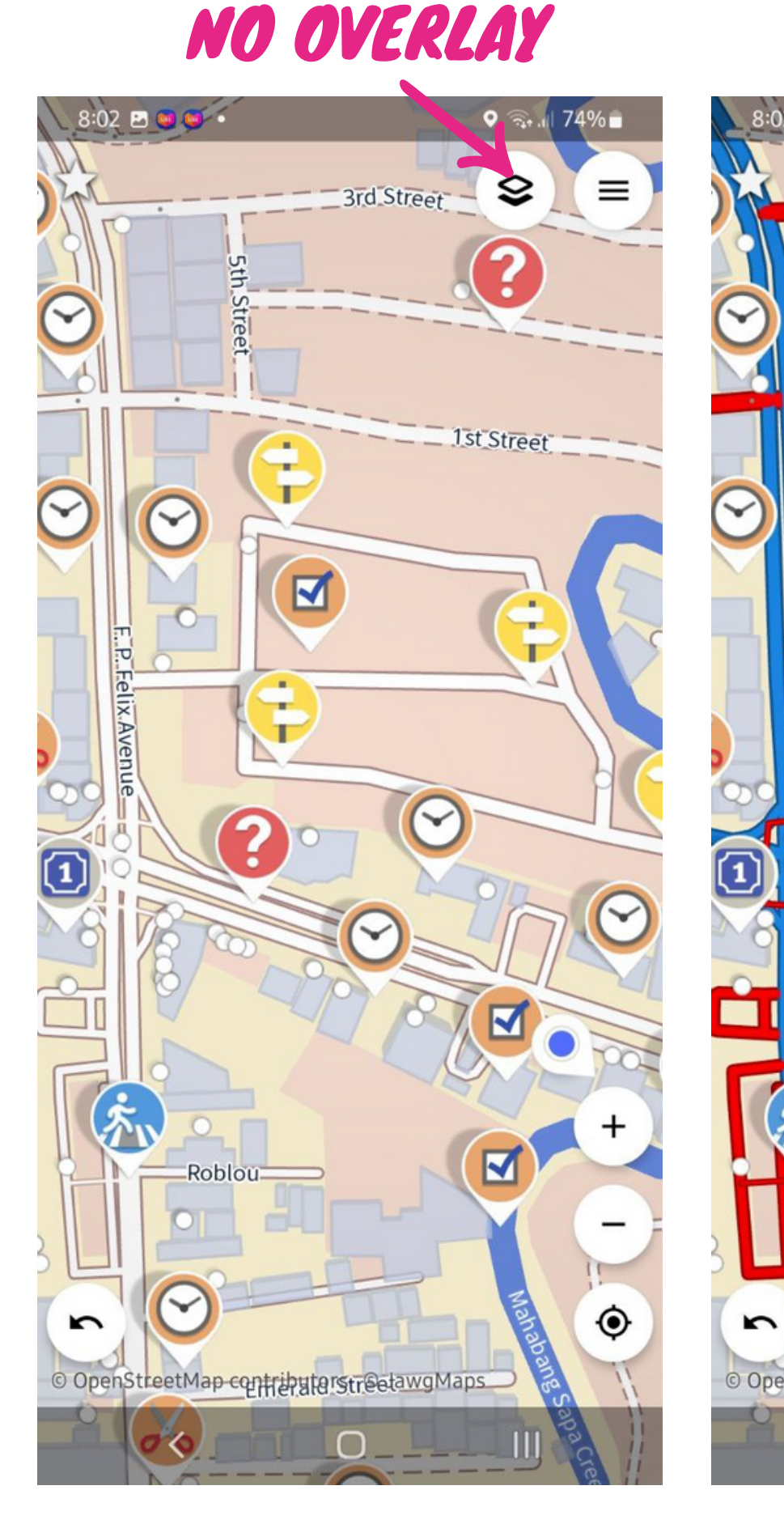

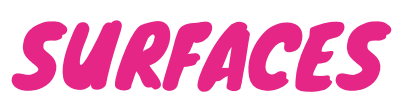

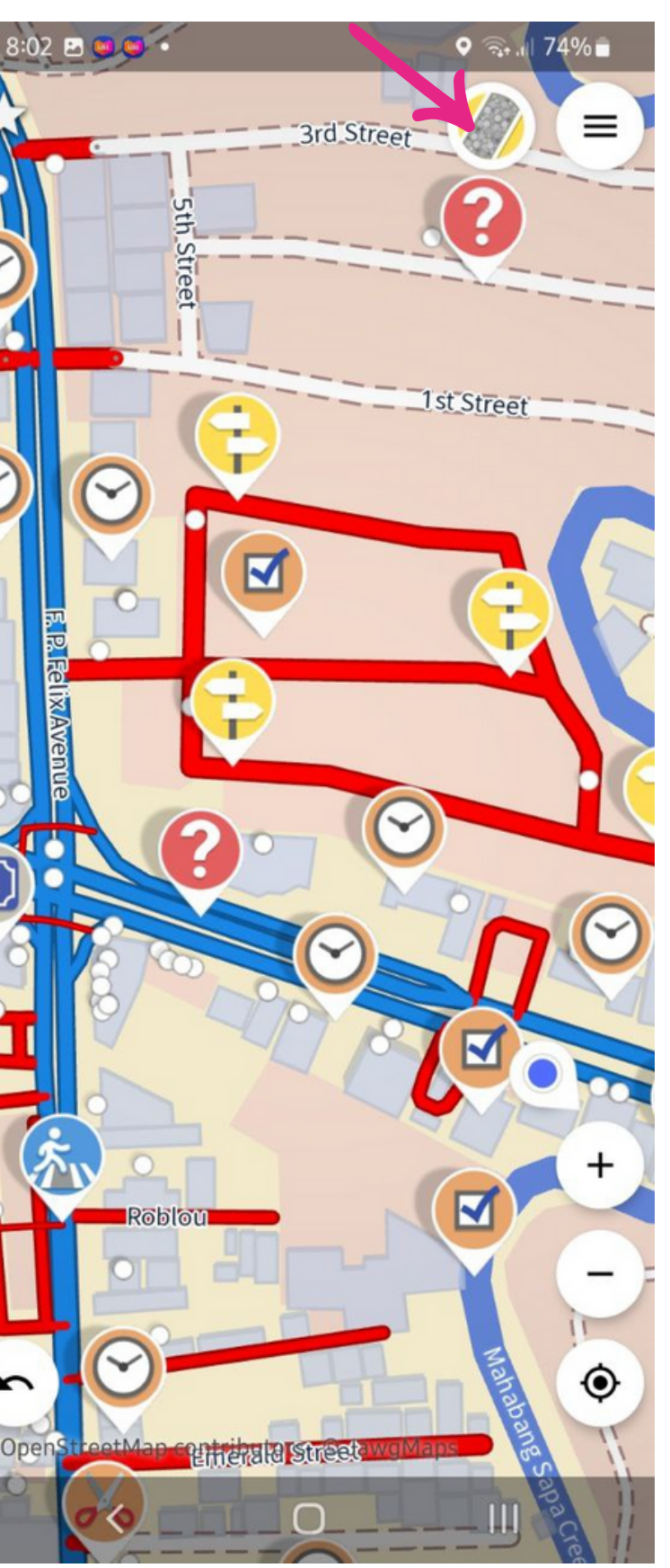

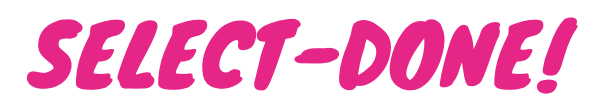

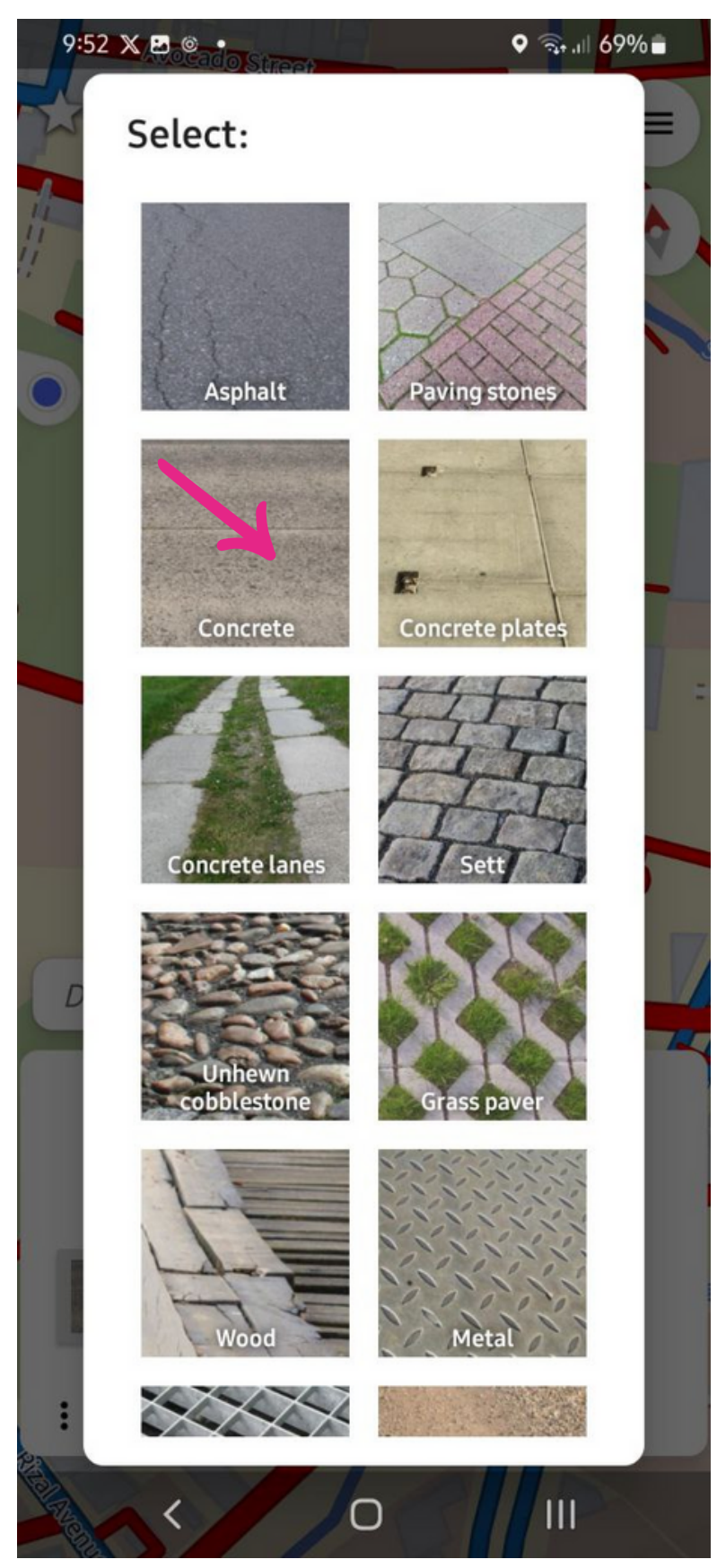

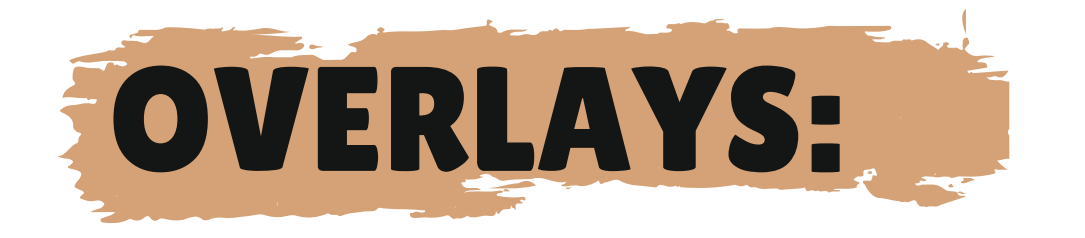

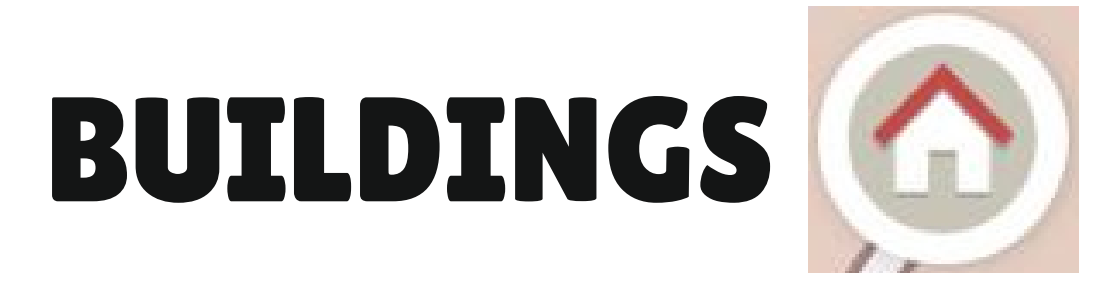

### **RED**: GENERIC (BUILDING=YES) **BLUE:** BUILDING=HOUSE/RES./APT **MUSTARD : INDUSTRIAL/COMMERCIAL GREY: GENERIC BLDG + SHOP TAG**

**CHOOSE BUILDING TYPE FROM THE ICONS OR THE DROP-DOWN MENU** 

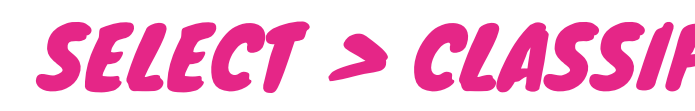

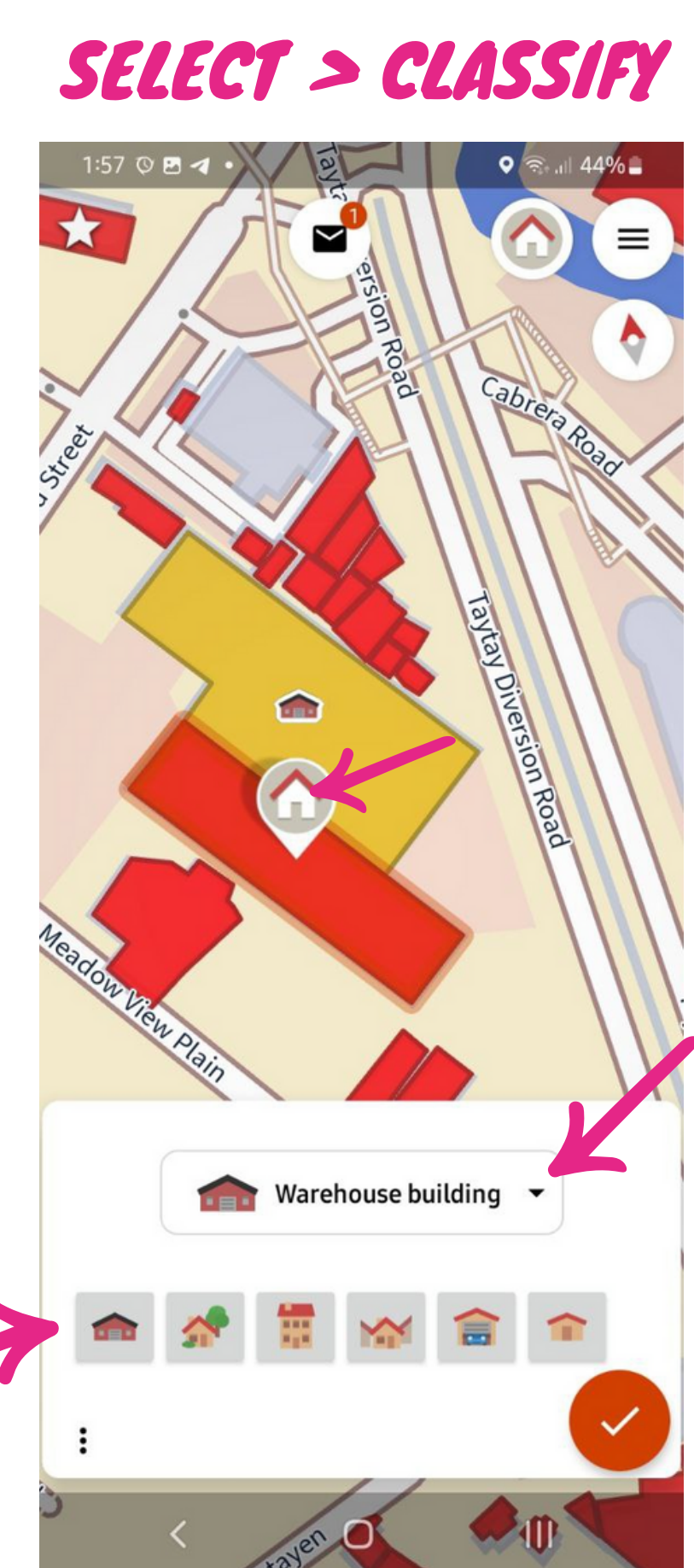

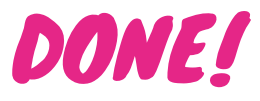

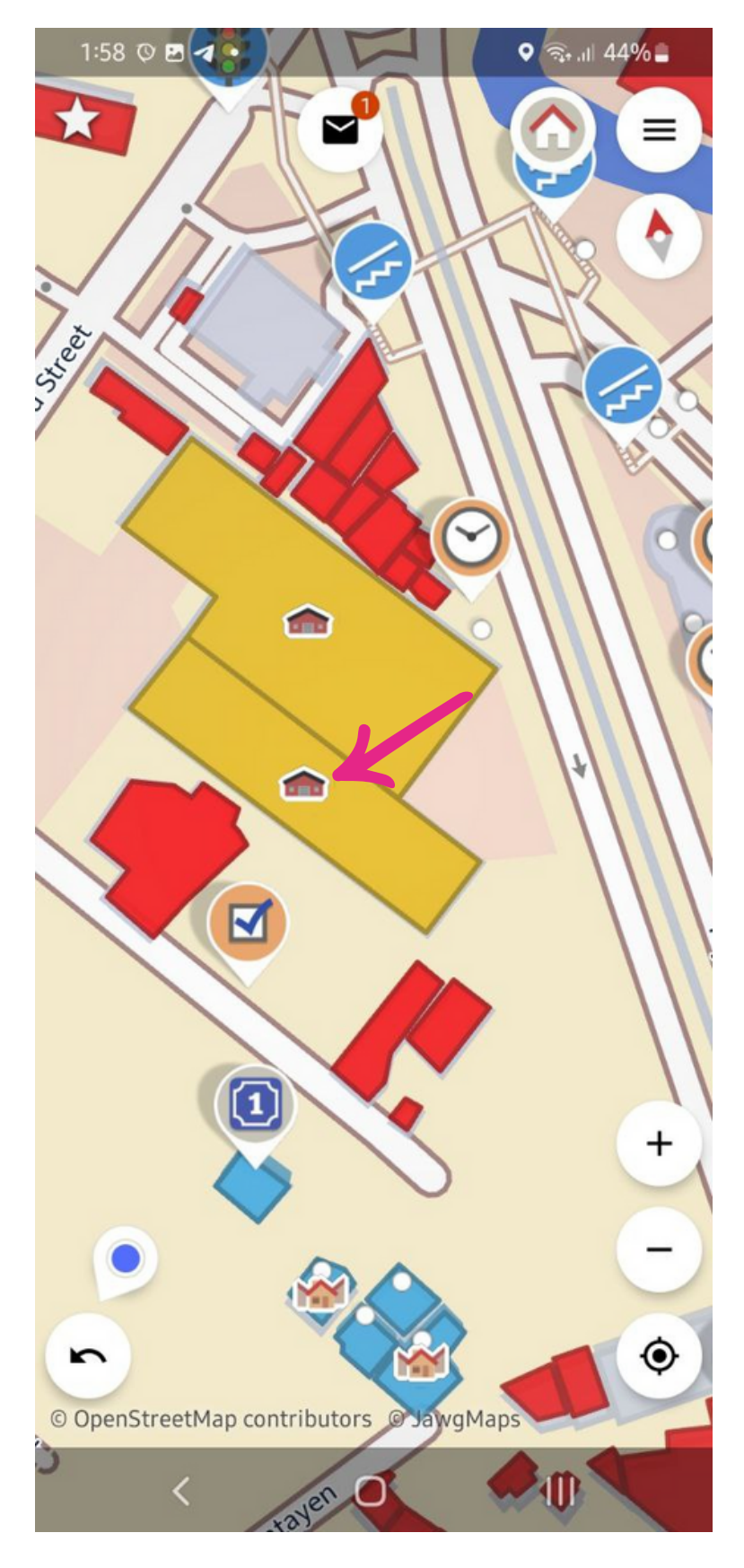

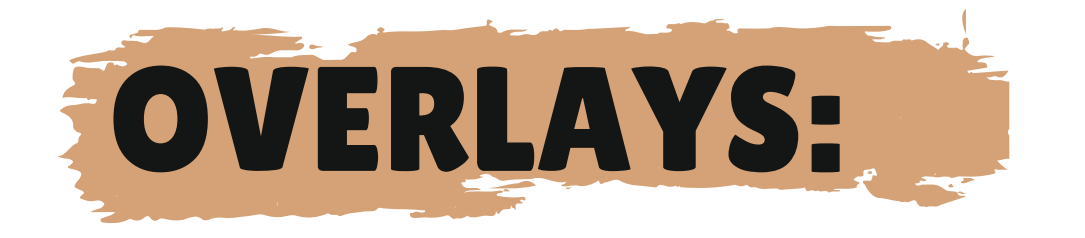

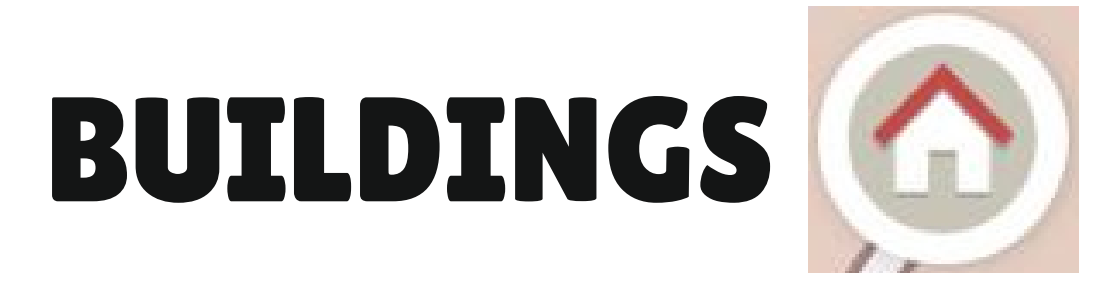

### **RED**: GENERIC (BUILDING=YES) **BLUE:** BUILDING=HOUSE/RES./APT **MUSTARD : INDUSTRIAL/COMMERCIAL GREY: GENERIC BLDG + SHOP TAG**

**CHOOSE BUILDING TYPE FROM THE ICONS OR THE DROP-DOWN MENU** 

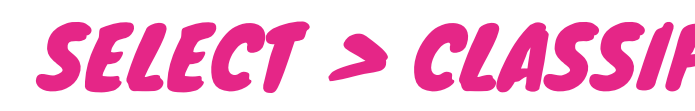

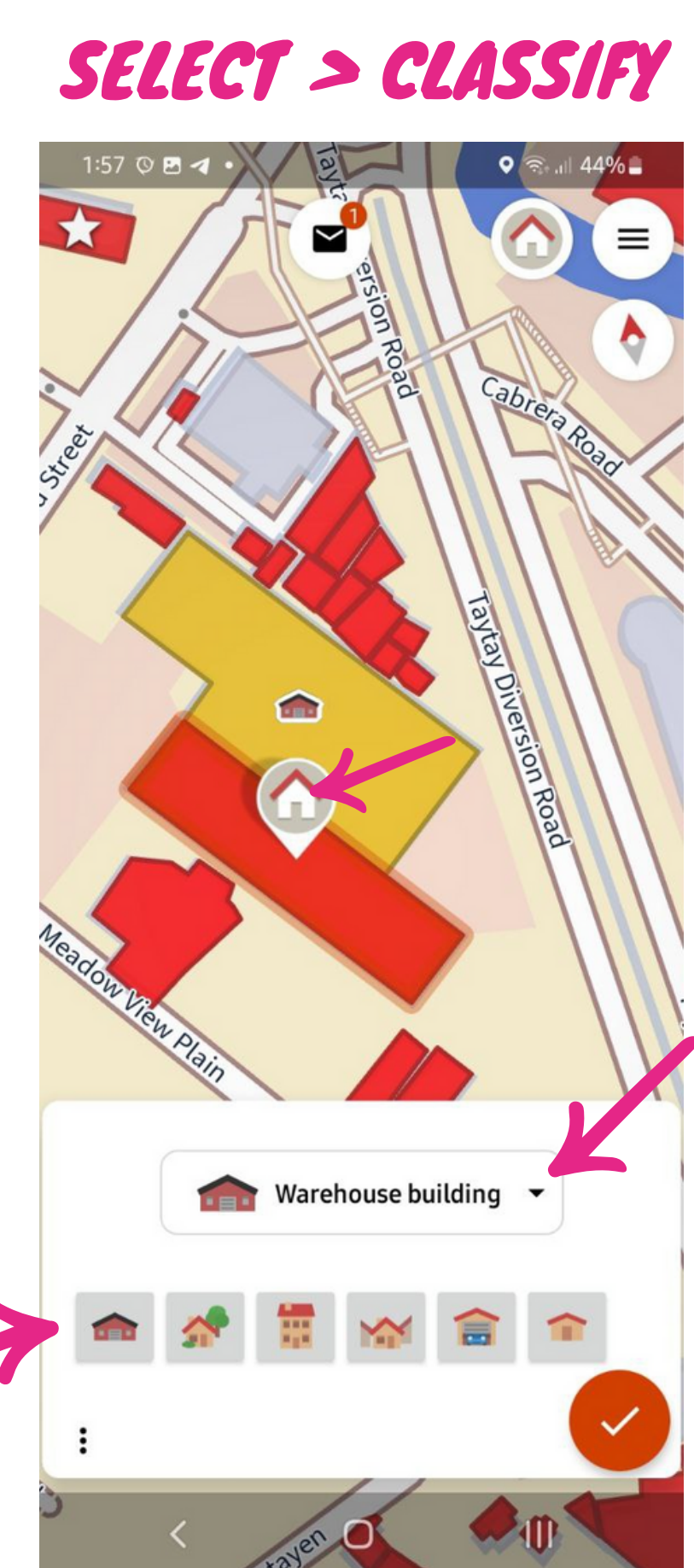

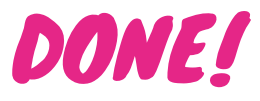

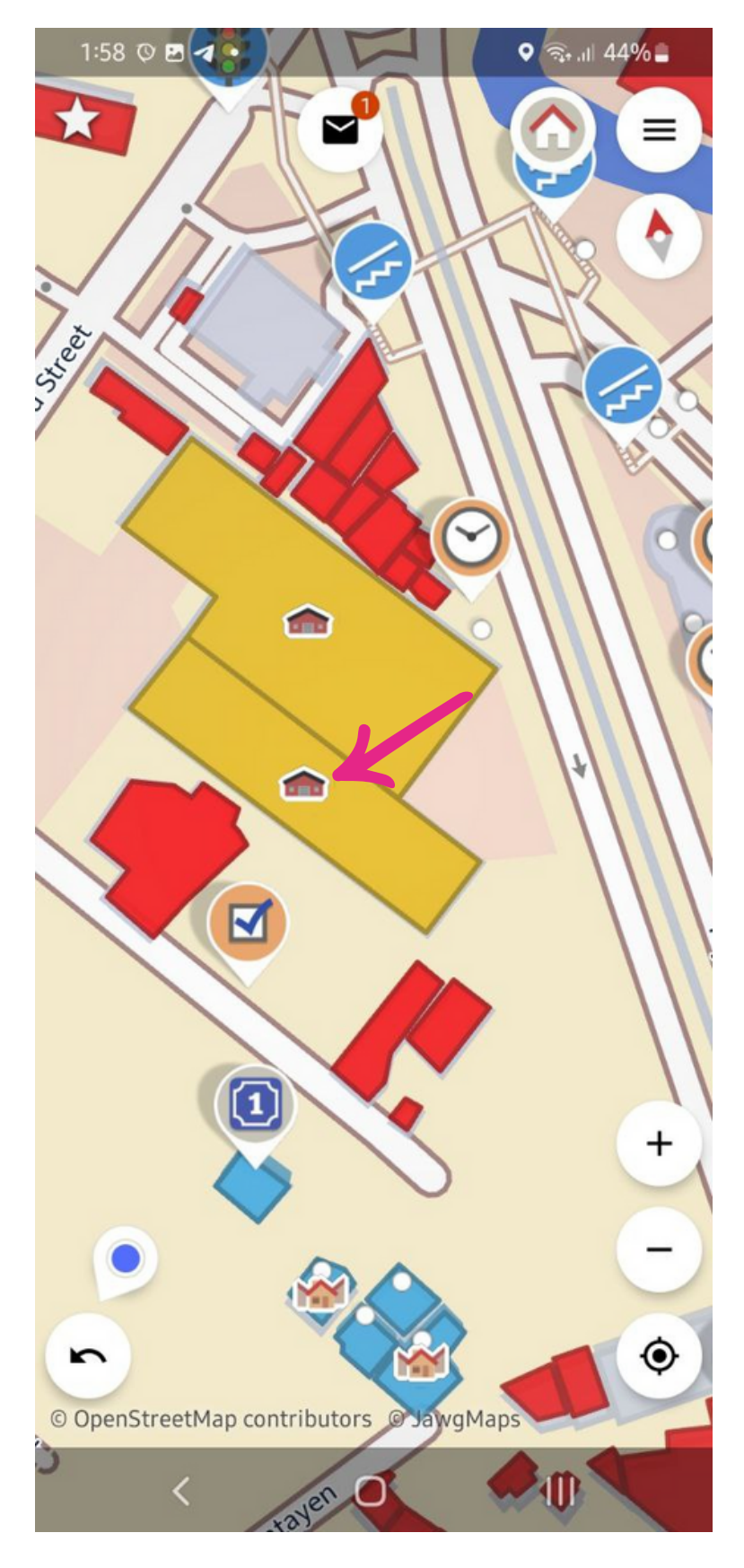

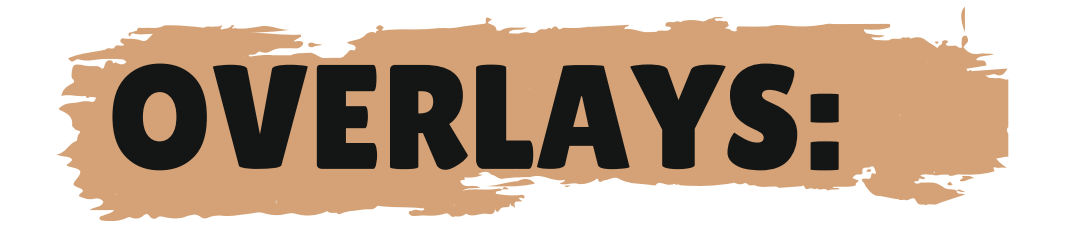

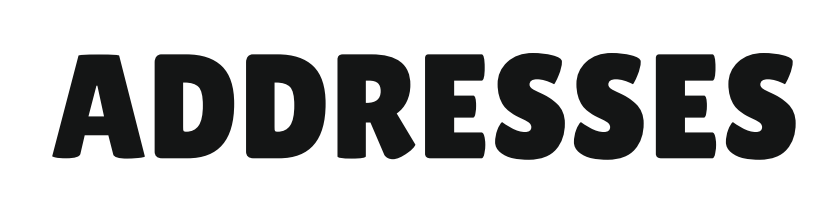

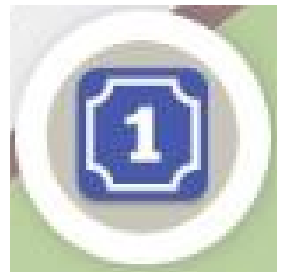

### **SPECIFY WHETHER THE OBJECT HAS ADDRESS DETAILS SUCH AS: STREET NAMES AND HOUSE NUMBERS**

YOU CAN CLICK ON A BUILDING OR ICON, AND IT ASK THE MISSING DETAILS.

#### **"TAP STREET ON MAP TO SELECT IT" MEANS TAP STREET TO AUTOFILL.**

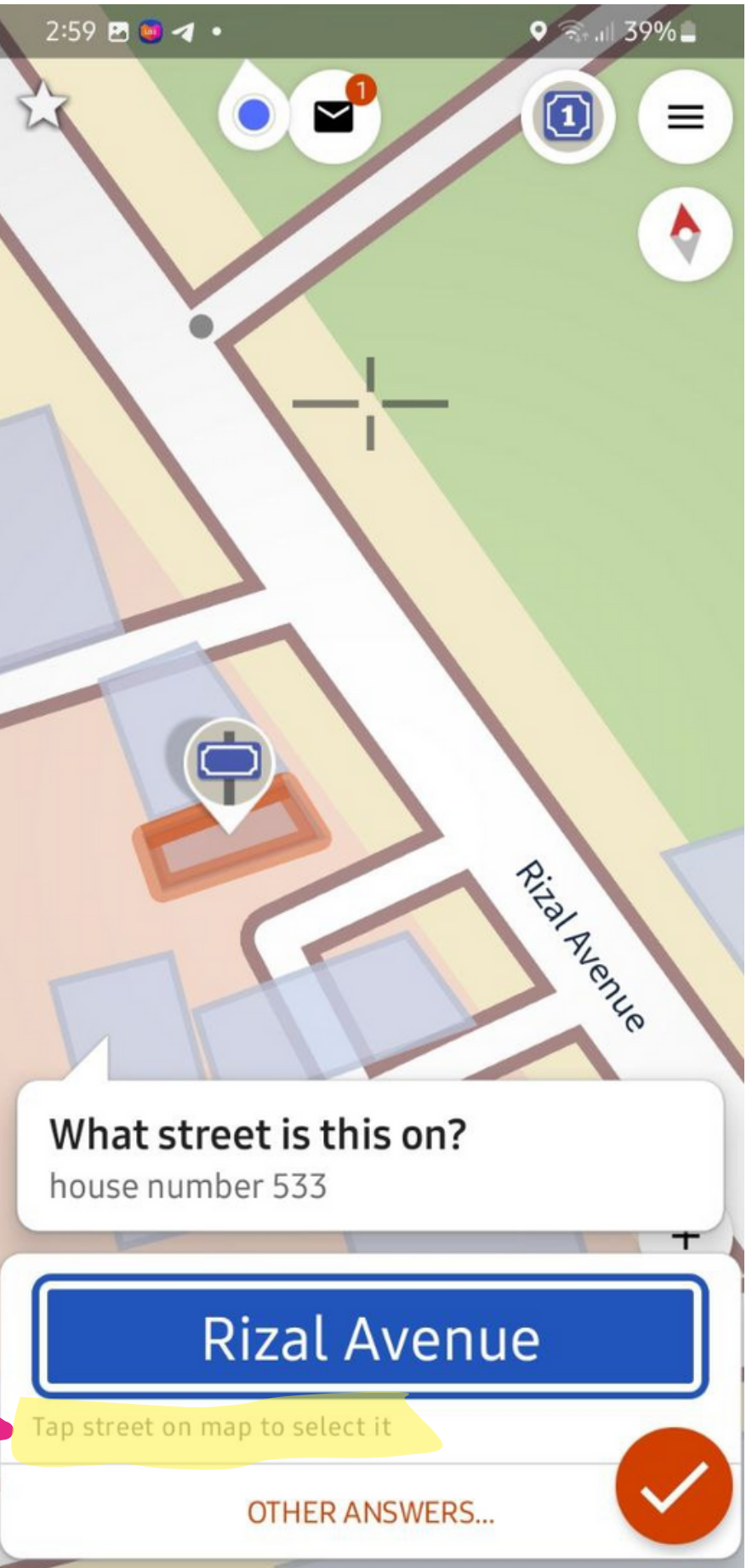

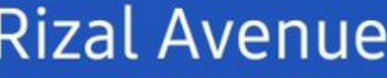

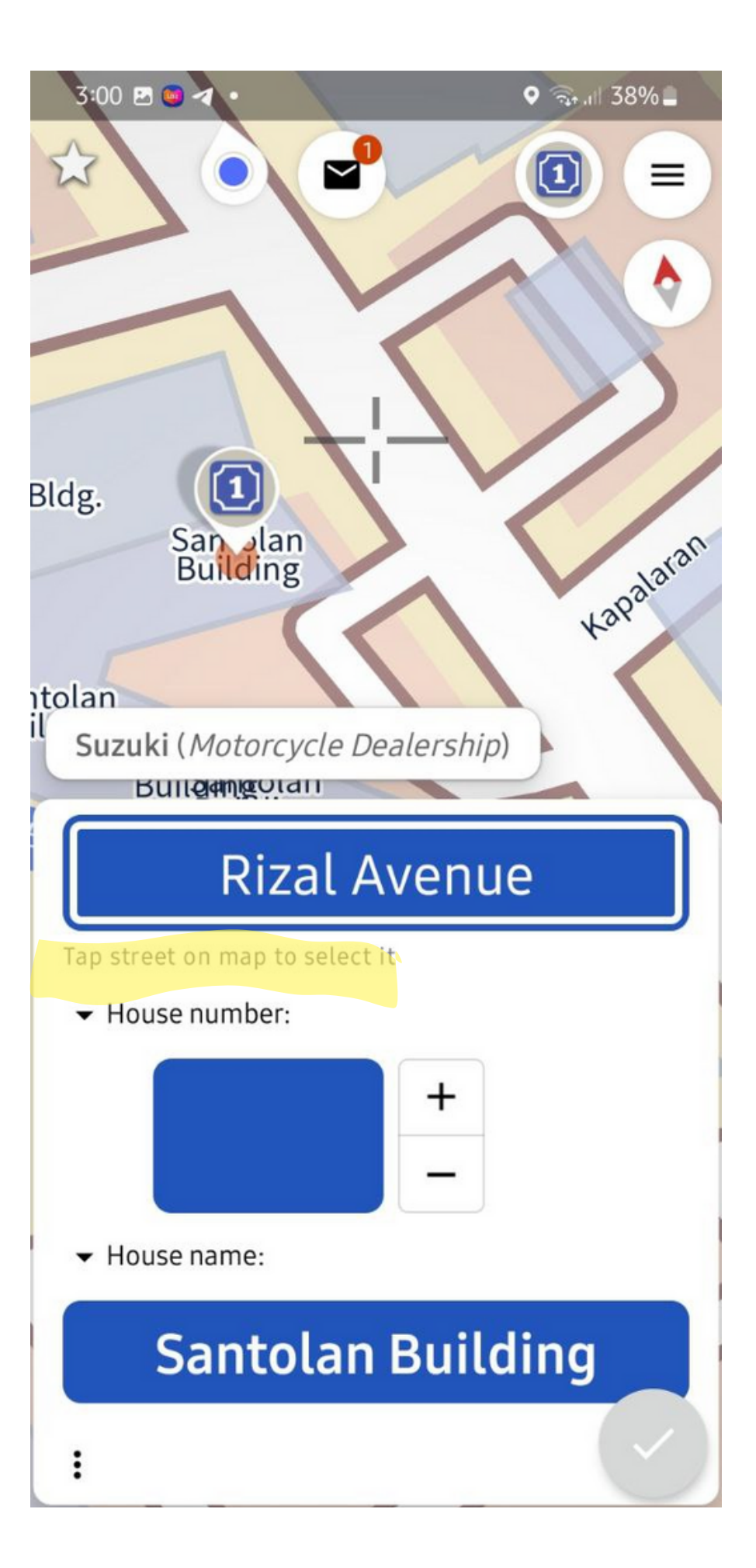

# **ADDING NOTES**

- 1. Long Press the target NOTE area. No worry if position is not accurate.

message box that pops up.

- 3. **Type your NOTES** in the box provided.
- 4. Adjust Note's position by moving the map.
- 5. It is helpful to add **photo/s**.

Attached photos are uploaded and hosted by westnordost, under "fair use."

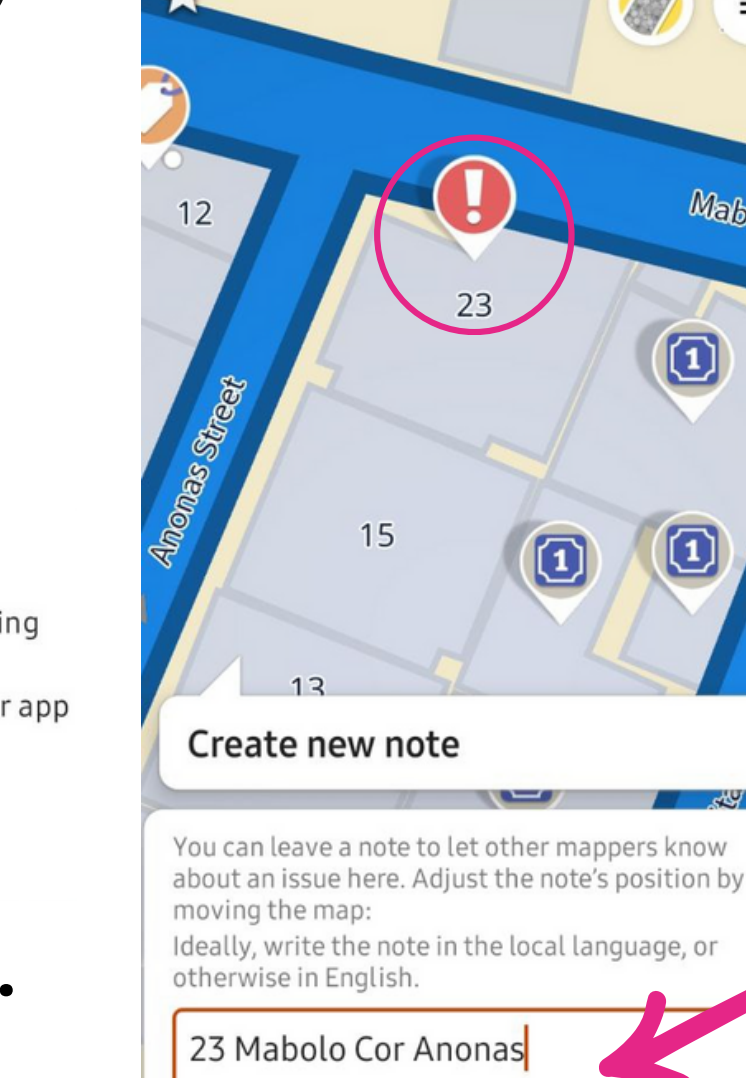

1:14 🖪 10

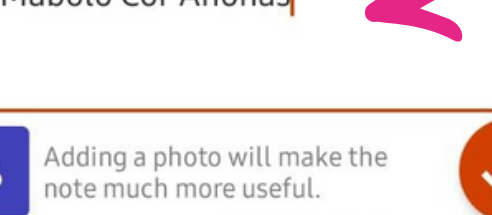

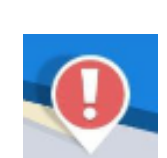

Create new track recording

Open location in another app

Add POI

Insert node into way

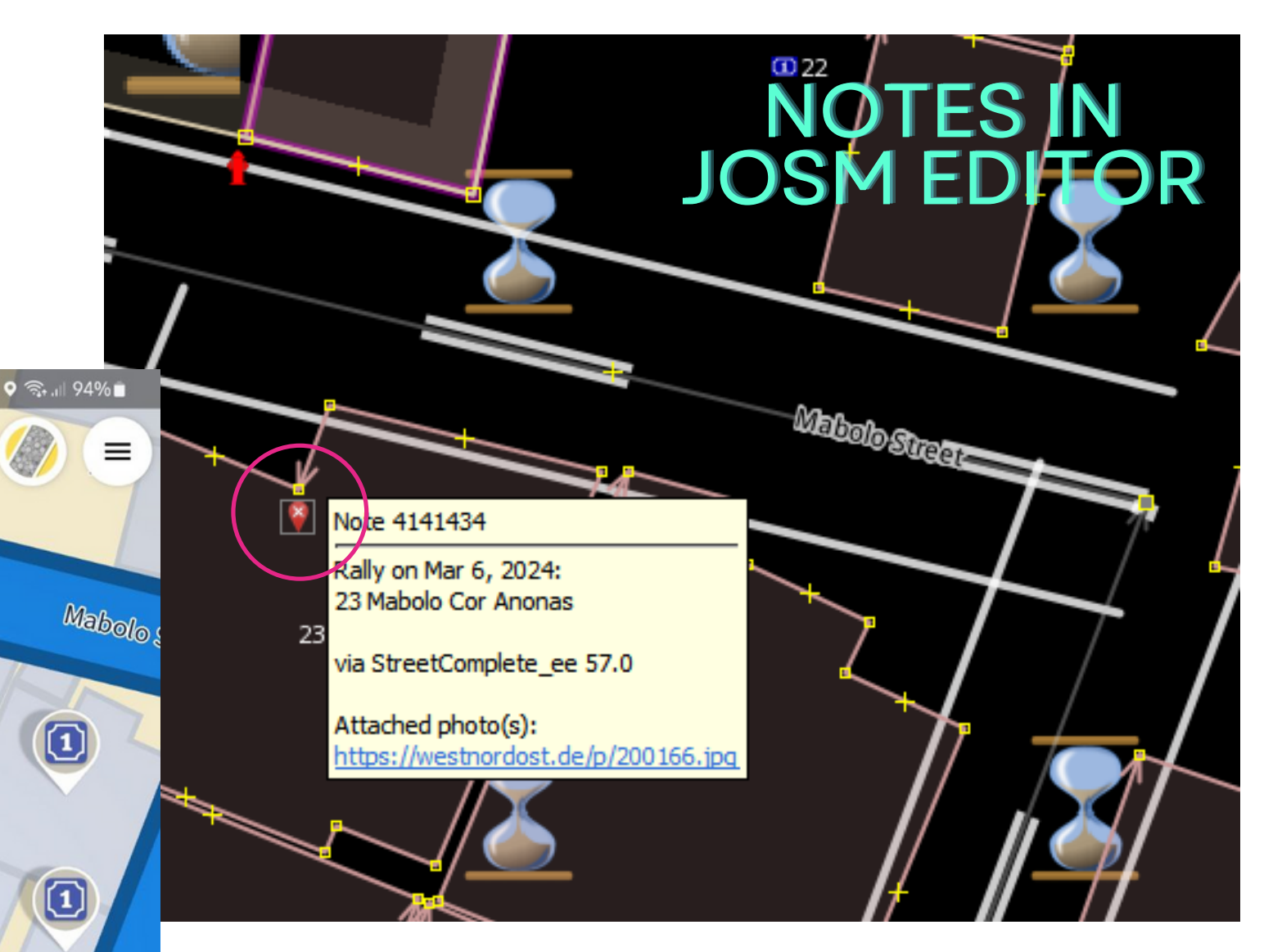

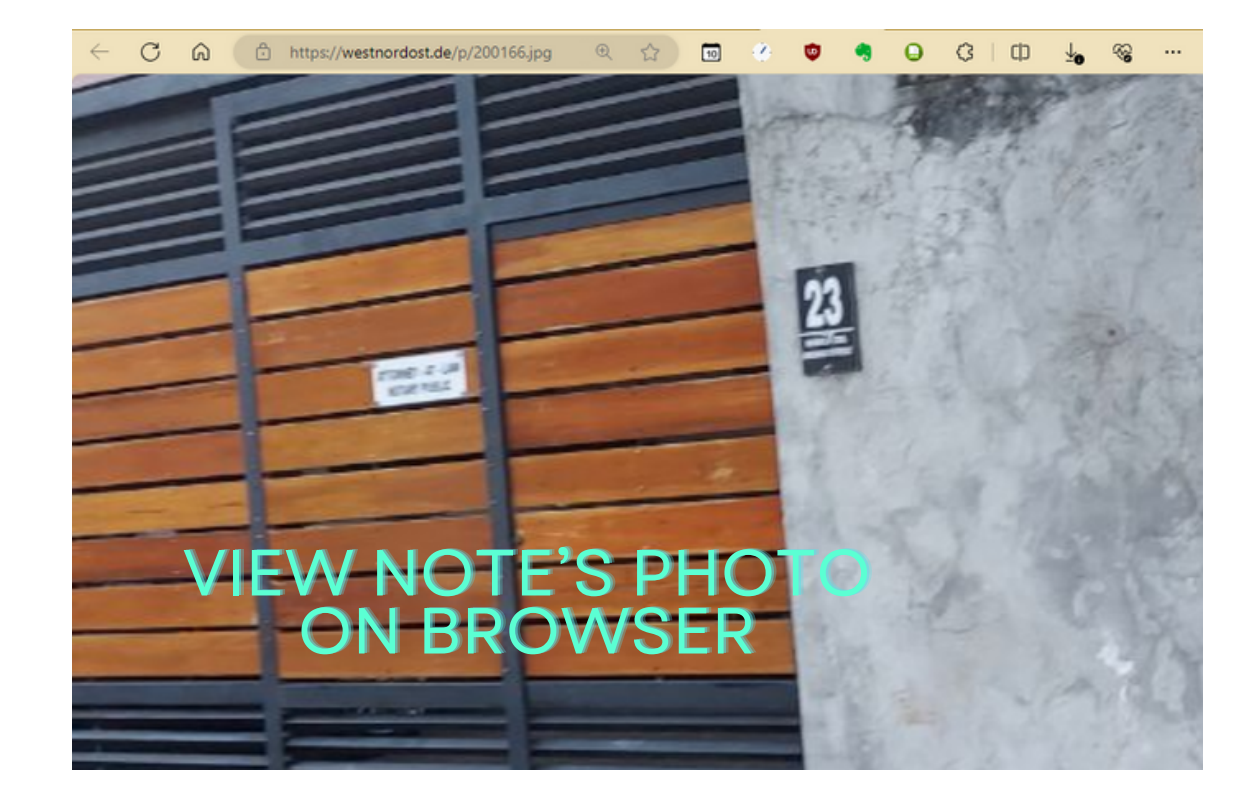

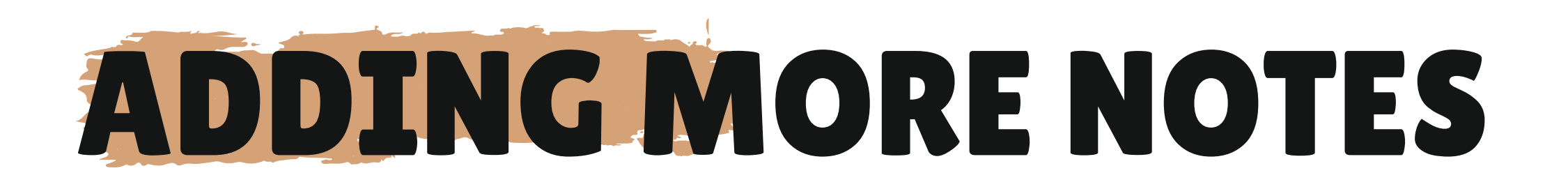

A Question Mark Icon asks:

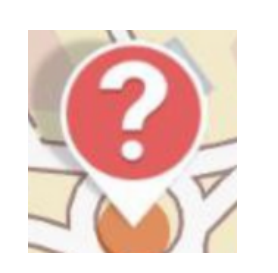

### "Can you contribute anything to this note?"

- You can add more notes, give comment, add pictures
- or "Close" the note if you actually solved the note or think the issue is already solved.

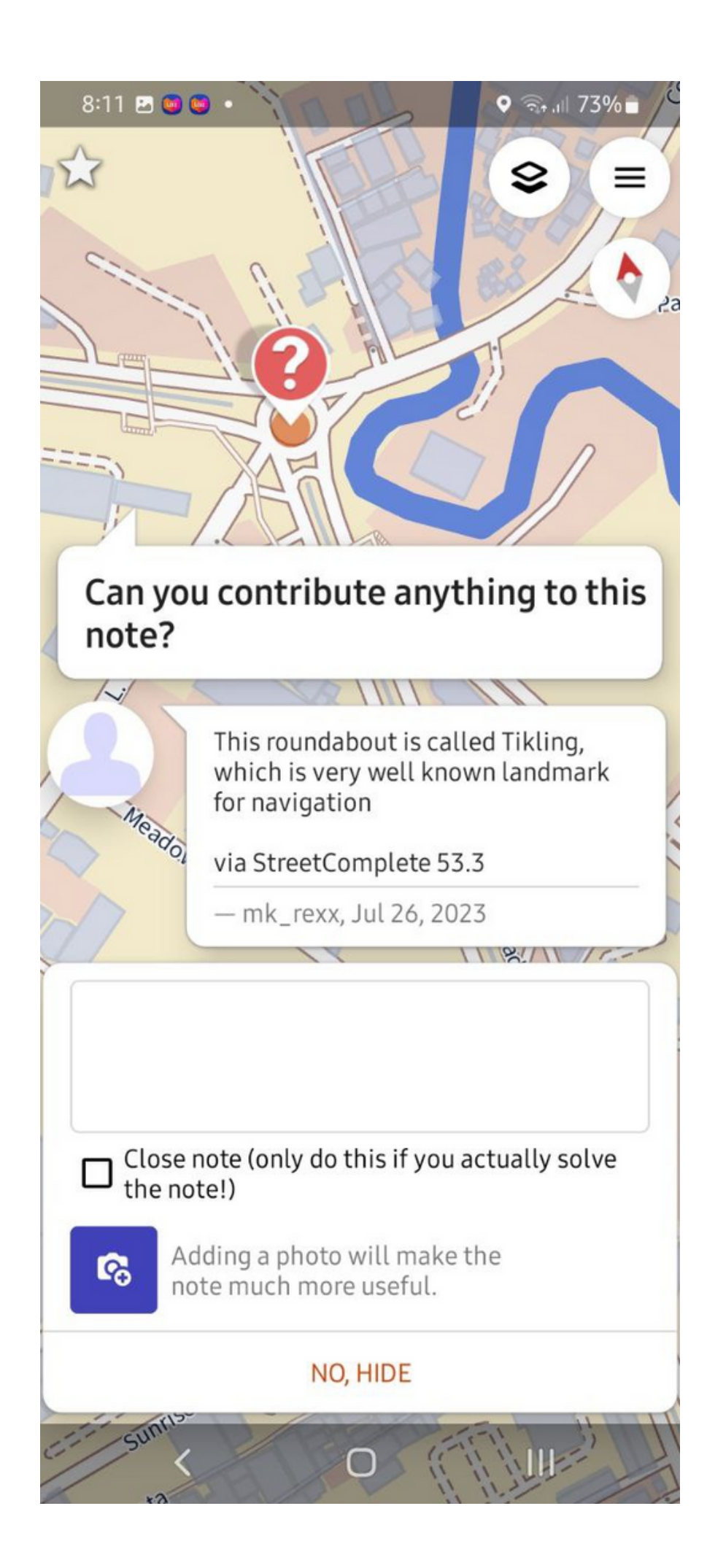

# TEAM MODE 222

### You can map with a team up to 12 members. SCEE will divide the Quests among the members.

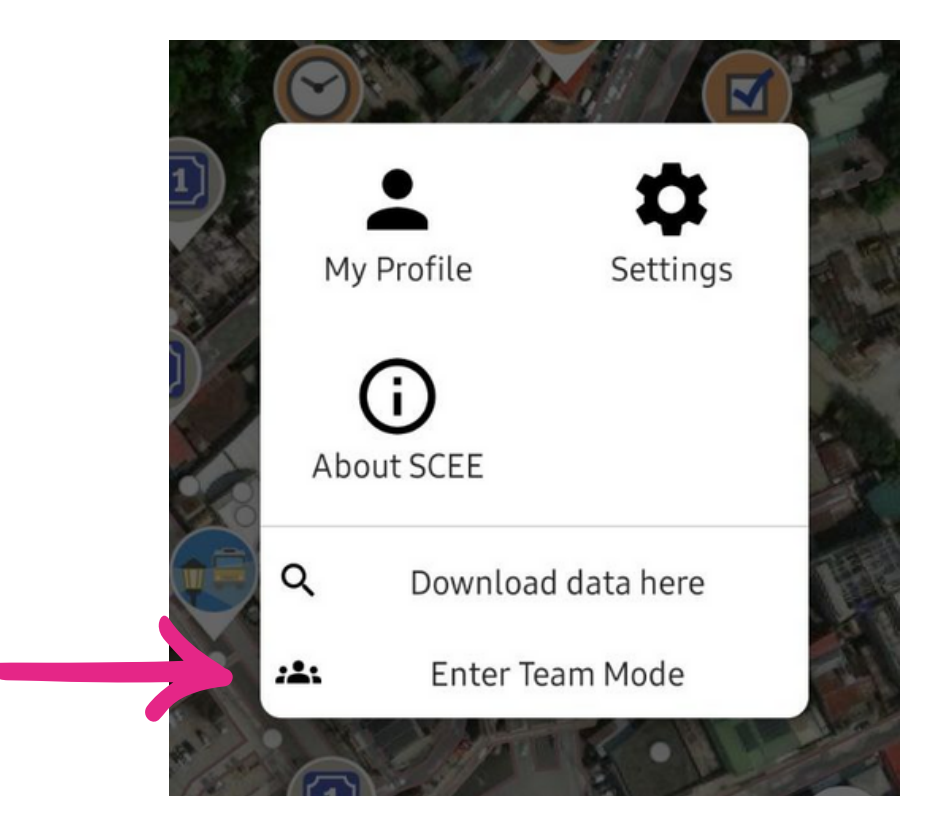

#### 6:09 🖪 🖬 🗭 •

number on everyone's phone.

color. Choose yours:

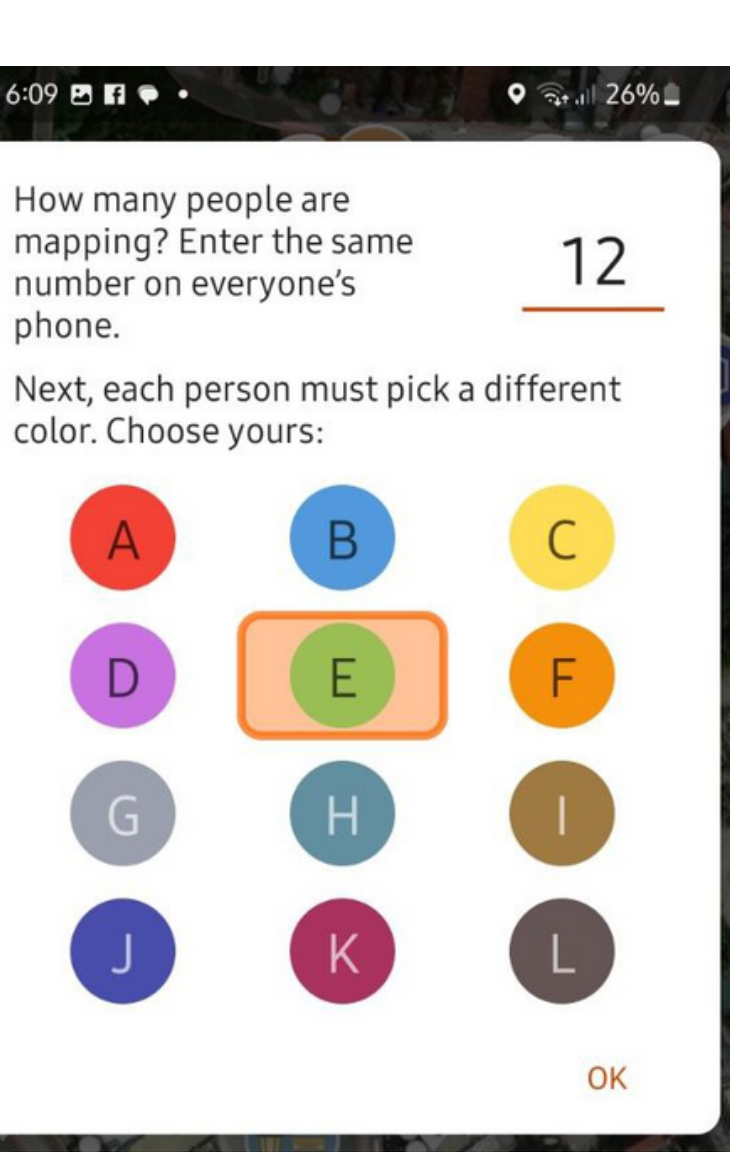

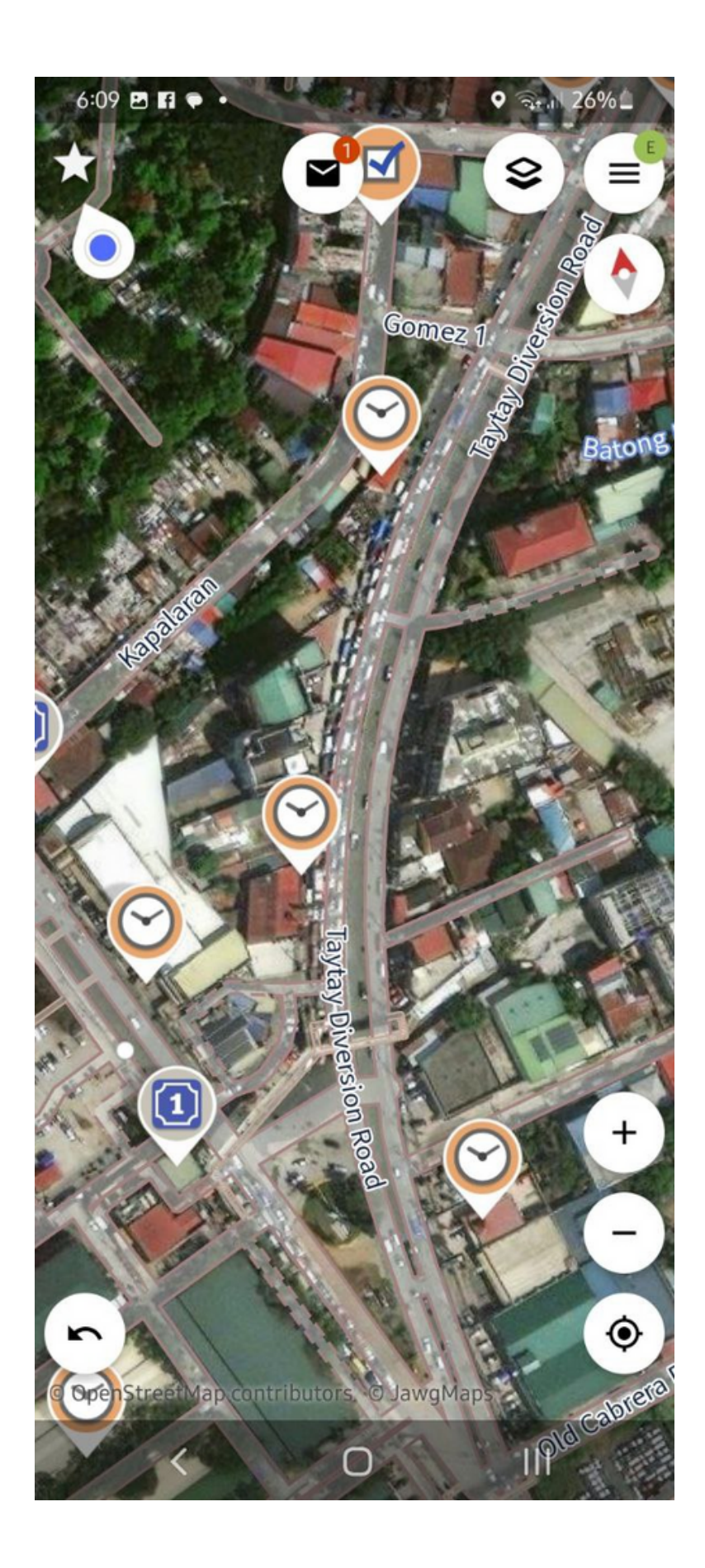

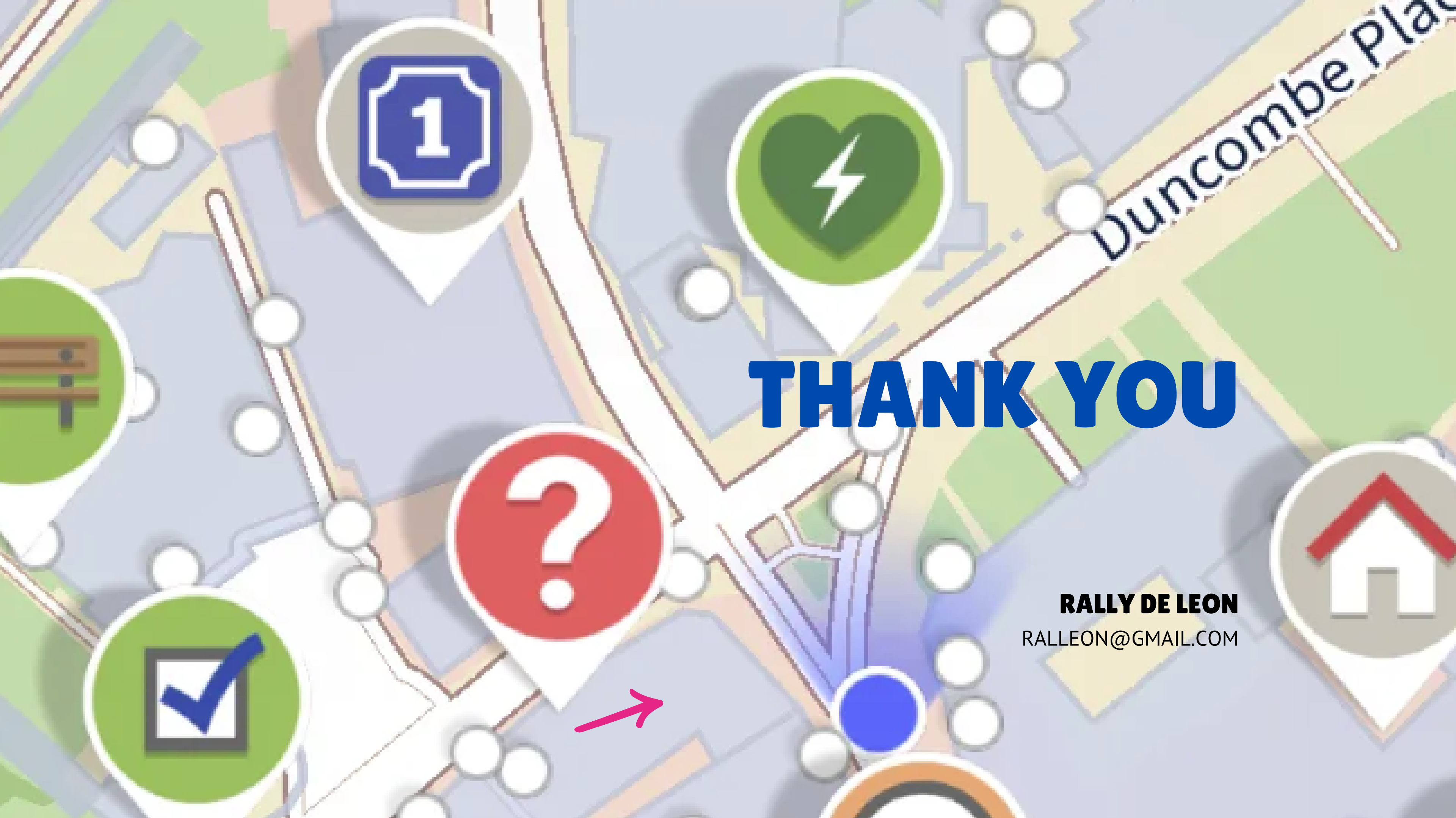